# 广州农村阳光招采平台 招标代理操作手册

2025年4月

| 目 | 录 |
|---|---|
|   |   |

| 1. 注册       | 1    |
|-------------|------|
| 2. 设置机构人员账号 | 4    |
| 3. 项目立项     | 5    |
| 4. 编制招标文件   | 7    |
| 5. 发布招标公告   | . 16 |
| 6. 报名审核     | . 20 |
| 7. 在线开标     | . 22 |
| 8. 创建评审会议   | . 27 |
| 9. 发布结果公示   | . 31 |
| 10. 发布结果公告  | . 32 |
| 11. 申请中标通知书 | . 33 |
| 12. 合同备案    | . 37 |
| 13. 项目归档    | . 38 |
|             |      |

# 1.注册

### (1) 代理机构需要从门户网站进行账号注册

| 20             | 广州农村产<br>广州农村阳 <del>)</del> | 权交易所<br>七招采平台 |                  |                  |                          |                       |          |                                   |
|----------------|-----------------------------|---------------|------------------|------------------|--------------------------|-----------------------|----------|-----------------------------------|
| 首页             | 农村采购                        | 招商项目          | 直采商城             | 政策法规             | 服务指南                     | 平台动态                  | 联系我们     |                                   |
| ŗ              | 州农村                         | 可阳分           | ť招采 <sup>3</sup> | 平台               |                          | 2                     |          | ※ 党的登录 E                          |
| 招标采            | 购系统                         |               | 成金进入             | 竞价来              | 购系统                      |                       | 点击进入     | 発航注册<br>登<br>招标登录<br>招标登录<br>招标登录 |
| ◆ 交易公告<br>农村采购 | 招商项目                        |               |                  |                  |                          |                       | 查看更多     |                                   |
| 2025-03-31 广州市 | 市登峰实业集团有限公                  | 司档案系统和档案      | 整理服务采购项目         | 2025-02-13<br>点项 | 市荔湾区中南街海中股<br>目更新改造规划编制及 | 份合作经济联合社村<br>用地服务采购项目 | 讨镇工业集聚区试 |                                   |

(2)代理机构录入基本信息,勾选同意《平台用户使用服务条款》后点击提交, 完成基本账户注册。

|            | 企业账号注册                         |
|------------|--------------------------------|
| *企业账号类型:   | ☑ 采购类 □ 招商类 (非招商项目业务请勿选择"招商类") |
| *用户名:      | agent001                       |
| *密码:       |                                |
| *确认密码:     |                                |
| *企业名称:     | 代理机构                           |
| *是否三证合一:   | ● 是 ○ 否                        |
| *社会统一信用代码: | 12423523423                    |
| *企业负责人:    | 张鑫森                            |
| *企业地址:     | 广州市                            |
| *联系人:      | 张鑫森                            |
| *联系人手机:    | 137******3                     |
| *联系人电话:    | 137******3                     |
| *联系人电子邮件:  | 137******3@sina.com            |
| 验证码:       | a7d6 a7d6 看不清?                 |
|            | ✓ 我已阅读并同意《平台用户使用服务条款》          |
|            | <b>提交</b> 重置                   |

(3) 注册完成后,自动登录进入广州农村阳光招采平台系统,代理机构需要继续完善机构信息

| 〓 机构管理 |                     |
|--------|---------------------|
| ■ 菜单栏  | 合 系統進页 >            |
| ◎ 基本信息 |                     |
|        |                     |
|        |                     |
|        |                     |
|        |                     |
|        | 您还未拥有更多角色,赶紧完善机构信息吧 |
|        |                     |
|        | 完善企业基本信息            |
|        |                     |
|        |                     |
|        |                     |

(4)代理机构选择需要申请的角色:招标代理,以及补充完成其余企业相关信息后,点击"提交审核"按钮,交由平台工作人员进行信息审核

| 企业基本信息修改      |                                                        |                | 日保存         | <ul> <li>・ 提交审核</li> <li>・ り 提交审核</li> </ul> |
|---------------|--------------------------------------------------------|----------------|-------------|----------------------------------------------|
| 基本信息          |                                                        |                |             |                                              |
|               |                                                        |                |             |                                              |
| * 我申请的角色      | : 🗌 供应商 🗹 招标代理 🗌 采购人/招标人                               |                |             |                                              |
| • 企业账号类型      | <ul> <li>□ 采购类 □ 招商类<br/>(非招商项目业务请勿选择"招商类")</li> </ul> |                |             |                                              |
| • 机构名称        | : 代理机构                                                 |                |             |                                              |
| • 是否三证合一      | ● 是 ○ 否                                                | •社会统一信用代码:     | 12423523423 |                                              |
| • 营业执照是否无限期   | ○ 是 ⑧ 否                                                | *单位性质:         | 请选择    ~    |                                              |
| • 营业执照开始时间    | 请以营业执照"成立日期"信息为准                                       | *营业执照截止时间:     |             |                                              |
| •营业执照/组织机构代码证 | 上传资料                                                   |                |             |                                              |
| *负责人          | 张鑫森                                                    | *负责人证件号:       |             |                                              |
| *负责人证件类型      | 请选择 ~                                                  | *负责人证件(正反面):   | 上传资料        |                                              |
| 招标代理资质有效期开始时间 |                                                        | 招标代理资质有效期截止时间: |             |                                              |
| 招标代理资质等级      | 请选择    ~                                               | 招标代理资质证明:      | 上传资料        |                                              |
| • 行政区域代码      | : 请选择 <b>v</b> 请选择 <b>v</b>                            | 公司地址:          | 广州市         |                                              |
| 公司电话          |                                                        | 公司传真:          |             |                                              |
| *联系人          | 茶鑫森                                                    | *联系人手机:        | 13532444332 |                                              |

(5)当审核不通过时,代理机构可在页面查看不通过原因,并进行重新修改后 提交审核

| ■ 机构管理 |               |                       |             |                    |
|--------|---------------|-----------------------|-------------|--------------------|
| ☰ 菜単栏  | ☆ 系統首页 >      |                       |             |                    |
|        |               |                       |             |                    |
|        | 基本信息 (提醒:基本信) | 息通过企业变更进行修改)          |             |                    |
|        | 审核状态:         | 已退回 (原因:请完善联系方式) 重新修改 |             |                    |
|        | 企业角色:         | 招标代理                  |             |                    |
|        | 企业账号类型:       | 采购类                   |             |                    |
|        | 企业名称:         | 代理机构二                 |             |                    |
|        | 是否三证合一:       | ◎ 是 ◎ 否               | 统一社会信用代码:   | 12423523423        |
|        | 营业执照/组织机构代码证: | 营业执照.pdf              | 营业执照是否无限期:  | 是 ® 否              |
|        | 营业执照开始时间:     | 2025-04-10            | 营业执照截止时间:   | 2025-04-26         |
|        | 负责人:          | 派鑫森                   | 负责人证件号:     | 441381199003231199 |
|        | 负责人证件类型:      | 居民身份证 ~               | 负责人证件(正反面): | 法人身份证正反面.pdf       |
|        | 所属区域:         | 广东省 > 广州市 >           | 单位性质:       | 全民所有制 ~            |
|        | 招标代理资质有效期开始   | 2025-04-10            | 招标代理资质有效期截止 | 2025-06-13         |

### (6) 审核通过后,代理机构登录系统可以看到相应的业务菜单

| . 我的工作台  | • 采购 | 管理 📰 费用管理     | 🕒 查询统计     | ■ 机构管理 |         |          |           |      |      |     |     |
|----------|------|---------------|------------|--------|---------|----------|-----------|------|------|-----|-----|
| ■ 菜単栏    | 6    | ↓ 系统首页 → 我的工作 | 台 > 我的待办 0 |        |         |          |           |      |      |     |     |
| ◎ 我的待办   | 0    | 2 业务待办(0)     | 项目报名审核(    | 0)     |         |          |           |      |      |     |     |
| ◎ 我的已办   |      | M-114         | 14-14-15   |        | 47.005. |          | M0144 A . |      |      |     |     |
| ◎ 开评标安排  | 0    | 突尘.           | 1月125月年    | ~      | 9942    |          | ALEA.     |      |      | 查阅  | 重置  |
| ◎ 项目进度查询 |      | 操作 序号         |            |        | 标题      |          | 类型        | 当前环节 | 接收时间 | 发起人 | 发送人 |
| ◎ 网银支付异常 | 0    |               |            |        |         | 没有符合条件的记 | 录         |      |      |     |     |
| ◎ 委托转立项  | 0    |               |            |        |         |          |           |      |      |     |     |
| ◎ 招标异议   | 0    |               |            |        |         |          |           |      |      |     |     |
|          |      |               |            |        |         |          |           |      |      |     |     |
|          |      |               |            |        |         |          |           |      |      |     |     |

# 2. 设置机构人员账号

由于相关业务流程需要进行审核,代理机构需要提前安排本单位的人员账号 (1)从"机构管理"--"人员管理"菜单中进行添加

| 🚨 我的工作台 | 采购管理                                       | ■ 费用管理       | 🕒 查询统计 📲 机构管   | 理           |                     |            |    |                    |  |  |
|---------|--------------------------------------------|--------------|----------------|-------------|---------------------|------------|----|--------------------|--|--|
| ≡ 菜单栏   | <b>俞</b> 系统首                               | 页 > 机构管理 > , | 人员管理           |             |                     |            |    |                    |  |  |
|         | Ŗ                                          | 1户名:         |                | 状态: 全部      | ✓ 查询                | 重置         |    |                    |  |  |
| ◎ 人员管理  | 22 「「「「「」」」「「」」」「「」」」「「」」」「「」」」「」」「」」「」」「」 |              |                |             |                     |            |    |                    |  |  |
|         |                                            | 登录帐号         | 用户名            | 联系电话        | 电子邮箱                | 拥有角色       | 状态 | 操作                 |  |  |
|         |                                            | agent00101   | 代理机构001职员01    | 13523241111 | agent00101@sina.com | 招标代理机构职员   | 启用 | 查看 编辑 禁用 重置密码 修改角色 |  |  |
|         |                                            | agent001     | 代理机构001        | 13444444444 | 1344444444@sina.com | 招标人,招标代理机构 | 启用 | 查看 編編 禁用 重置密码      |  |  |
|         | 第 <                                        | 1 → 共1]      | 页 毎页显示 10 ~ 条に | 录 总共 2 条记录  |                     |            |    |                    |  |  |

### (2) 录入人员账号信息后点击保存

| 新增用户    |                        |         | ×     |
|---------|------------------------|---------|-------|
| * 登录帐号: |                        | * 用户名:  |       |
| * 密码:   | 8位以上,数字+大小写字母+符号,不支持空格 | * 重复密码: |       |
| *性别:    | ● 男 ○ 女                |         |       |
| 出生日期:   |                        | *邮箱地址:  |       |
| *联系电话:  |                        | 传真:     |       |
| 联系地址:   |                        |         |       |
| 最高学历:   | 请选择                    | 从业年限:   |       |
| 职务:     |                        | 是否在职:   | 请选择 ~ |
| 技术职称:   |                        |         |       |
| 工作经历:   |                        |         |       |
|         |                        |         |       |
|         |                        |         |       |
|         |                        |         | 保存关闭  |

### (3) 为机构人员账号分配对应的权限

| 🚨 我的工作台            | d 采购管理 🚦 费用管理           | 🔮 查询统计  | ■ 机构管理           |    |                             |
|--------------------|-------------------------|---------|------------------|----|-----------------------------|
| ☰ 菜単栏              | 合系统首页 > 机构管理            | > 人员管理  |                  |    |                             |
| <ul><li></li></ul> | 用户名:                    |         | 状态: 全部 ~ 直向 重要   |    |                             |
|                    | 新増 启用                   | 禁用      | ×                | 带本 | 18.05                       |
|                    | agent0010               | 1 登录帐号: | agent00101       | 启用 | 2811P<br>查看 编辑 禁用 重置密码 修改角色 |
|                    | □ agent001<br>第 < 1 → 共 | *拥有身份:  | 2 容标代理机构职员       | 启用 | 查看 编辑 禁用 重置密码               |
|                    |                         |         | <b>1977</b> Xiti |    |                             |
|                    |                         |         |                  |    |                             |

- 3. 项目立项
- (1) 代理机构从"采购管理"--"项目管理"菜单下进行项目立项

| 🚨 我的工作台 | ■ 采购管理               | 🔡 费用管理 | L 🕒 查询统     | 計 | 🔡 机构管理     |     |   |      |                |          |            |     |            |
|---------|----------------------|--------|-------------|---|------------|-----|---|------|----------------|----------|------------|-----|------------|
| ☰ 菜単栏   | ☆ 系统首页 > 采购管理 > 项目管理 |        |             |   |            |     |   |      |                |          |            |     |            |
| ◎ 项目管理  | +                    | 项目编号:  |             |   | 项目名称:      |     |   | 项目类型 | 1: 请选择         | ✓ 采购(3   | ✓ 采购(委托)方: |     |            |
| ◎ 勘察现场  |                      | 交易方式:  | 请选择         | ~ | 公开方式:      | 请选择 | ~ | 项目状态 | 5: 请选择         | ~        | in Ti      | E.  |            |
| 会 合同管理  |                      |        |             |   |            |     |   |      |                |          |            |     |            |
| ◎ 归档管理  | ų                    | 目立项    |             |   |            |     |   |      |                |          |            |     |            |
|         | 序                    | 5      | 项目编号        |   | 项目         | 自名称 |   | 项目类型 | 项目金额(元)        | 采购(委托);  | 方          | 操作  |            |
|         | 1                    | GZAZ6  | 25DL1000006 |   | 广州市越秀区绿化工具 | 程二期 |   | 采购类  | ¥100,000.00    | 广州委托有限公司 | <b>\$</b>  | < ☆ | $\bigcirc$ |
|         | 2                    | GZBZ62 | 25DL1000001 |   | 广州市越秀区绿化工  | 程—期 |   | 采购类  | ¥ 1,000,000.00 | 采购人001   |            | < ☆ | 9          |
|         |                      |        |             |   |            |     |   |      |                |          |            |     |            |

(2)录入项目信息,点击"提交审核"后,项目将按照设定的审批流程进行流转,审批完成后,立项完成。

| 同登记申请                 |                           |              | □ 保存 ● 提交审核 Q 流程图    | QX         |
|-----------------------|---------------------------|--------------|----------------------|------------|
| 基本信息项目计               | 儿 附件资料                    |              | ♥ 提醒:带*号内容为必填现       | <u>ה</u> ! |
| * 项目名彩                | i                         |              |                      |            |
| * 项目类型                | : 采购类                     | *交易方式:       | 请选择    ~             |            |
| 项目编号                  | :<br>(如未填写,保存后自动生成)       | *流程模式:       | ● 场内模式               |            |
| *资金来源                 | : 请选择                     | • 文件递交方式:    | ● 电子 ○ 纸质            |            |
| *报价方式                 | : 金額 ~                    | *加密方式:       | ● CA加密               |            |
| *项目总概算(元)             | : 元                       | * 组织方式:      | ● 代理采购 ○ 自行采购        |            |
| 价格说明                  | 6                         |              |                      |            |
| *采购内容                 | h                         |              |                      |            |
| *项目地点                 | : 请选择 > 请选择 > 请选择 > 请选择 > | *资格审查方式:     | ◎ 资格预审 ● 资格后审 专家评审 × |            |
| and second at any set |                           | an annual an |                      |            |

(3) 立项完成后,进入项目管理工作台,进行招采活动

| 제프           | IN Sec. |      | NAMESE / AND BAL |   |       |     |   |       |             |      |          |     |    |
|--------------|---------|------|------------------|---|-------|-----|---|-------|-------------|------|----------|-----|----|
| <b>6目管理</b>  | +       | 项目编号 | 3:               |   | 项目名称: |     |   | 项目类型: | 请选择         | ~    | 采购(委托)方: |     |    |
| 動察现场<br>合同管理 |         | 交易方式 | 请选择              | ~ | 公开方式: | 请选择 | * | 项目状态: | 请选择         | ~    | 查询       | 重置  |    |
| ◎ 归档管理       | 1       | 與目立项 |                  |   |       |     |   |       |             |      |          |     |    |
|              | 序       | 得    | 项目编号             |   | 项目    | 1名称 |   | 项目类型  | 项目金额(元)     |      | 采购(委托)方  |     | 操作 |
|              |         | 1 G2 | ZBZ625DL1000008  |   | 测试项目  |     |   | 采购类   | ¥100,000.00 | 天津青江 | 建设二分公司   | ۵ < | ☆  |

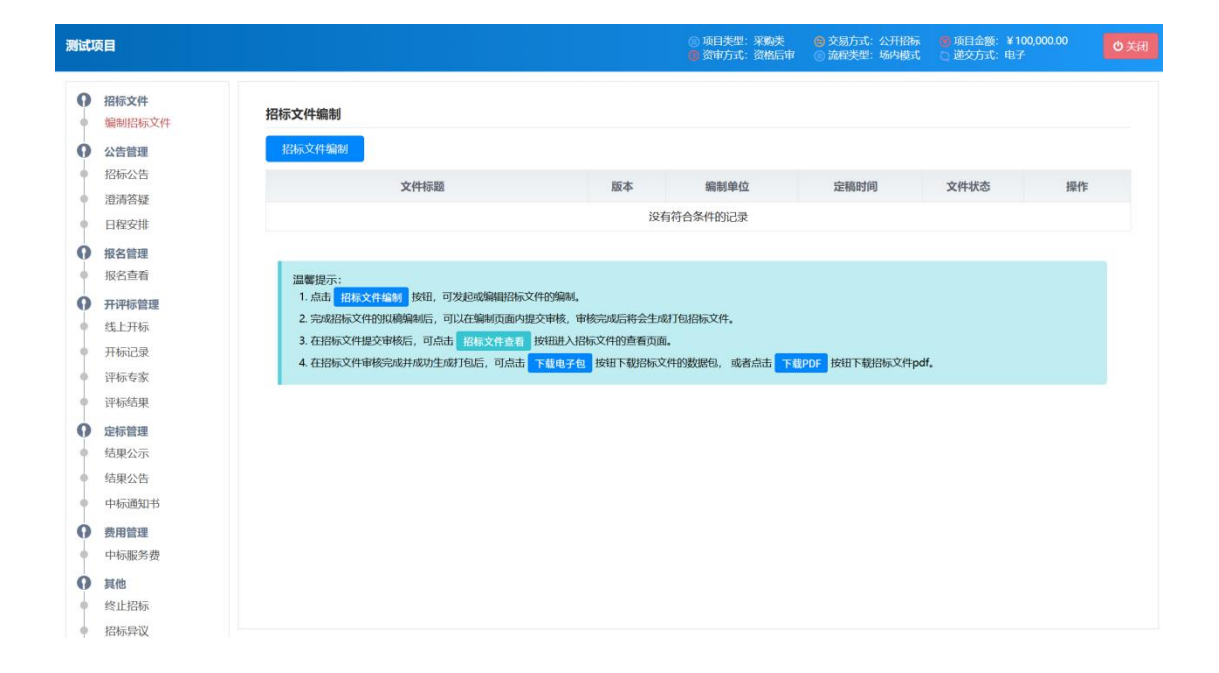

# 4. 编制招标文件

(1)从项目管理工作台的"编制招标文件"节点进入,点击"招标文件编制"按钮,进入编制页面,主要包括:文件内容、开评标条款、文件目录组成三部分。

| 则试订 | 页目                     | ◎ 頃目类型: 梁崎美   ⑥ 交易方式:公开招标   ◎ 项目金额: ¥100,000.00                                                              |
|-----|------------------------|----------------------------------------------------------------------------------------------------|
| 0   | 招标文件<br>编制招标文件<br>公告管理 | 招标文件编制                                                                                                    |
| 1   | 招标公告                   | 文件标题 版本 编制单位 定稿时间 文件状态 操作                                                                                    |
| Î   | 澄清答疑                   | 没有符合条件的记录                                                                                                    |
| 0   | 招名管理                   |                                                                                                    |
|     | 报名查看                   | 温馨提示:                                                                                                    |
| 0   | 开评标管理                  | 1. 点击 招标文件编制 按钮,可发起或编辑招标文件的编制。                                                                               |
| •   | 线上开标                   | 2. 完成招标文件的取得编制后,可以在编制页面内理交相核。带核完成后将会生成打印招标文件。                                                                |
|     | 开标记录                   | 3. は特別文件理念中地点,可点用. 投稿文件支着 医細胞入解水平性型電気回点。<br>4. おりにてかかけますログに うったす、アボルクテム ドロア アリングの分割用の、またさす、アボのか、 ドロア 押りにつかっす |
| •   | 评标专家                   | A DEBACTARSONATION DATA STATE FURSTE BUILTANDERS, SALARD FURST                                               |
|     | 评标结果                   |                                                                                                    |
| 0   | 定标管理                   |                                                                                                    |
|     | 结果公示                   |                                                                                                    |
|     | 结果公告                   |                                                                                                    |

#### (2) 文件内容

在文件内容节点,点击"上传招标文件",上传整份招标文件即可。

| 项目-招标文件                                                                          |                 | □ 保存編制 → Bull Gull → 提交审核 ● 返                                                                                                    | 间列表 |
|----------------------------------------------------------------------------------|-----------------|----------------------------------------------------------------------------------------------------|-----|
| <ul> <li>查找编制目录节点</li> <li>合 招标文件编制目录</li> <li>● 文件内容</li> <li>● 文件内容</li> </ul> | Q搜索<br>是 (右键编辑) | 上传冠标文件  12 提醒:  1) 上传文件应为整份招标文件,内容文本字体统一使用"末体",否则会导致字体异常;  2) 如代理或"自果"企业使用自有采购模板,则需将\${限名时段},\${答疑时段},\${答疑时段},\${保证金金额,\${股标载止时间},\${开标时间),} | 1   |
| □ 并中标示款 □ 文件目录组成                                                                 |                 | S(解剖明), S(公告发布时间)等数据标签加入并放置于记标文件/采购文件中,数据标签放置模式请参考效果图,相关数据将于公告发布时自动<br>填充。 高度成功的<br>ロ                                                         |     |
|                                                                                  |                 | 招标文件                                                                                                    |     |
|                                                                                  |                 |                                                                                                    |     |

#### (3) 开评标条款

此部分包含"开标项配置"、"报价明细项"、"评审指标设置"三部分 (a)开标项配置 系统默认自带"投标金额(元)"开标项且不可删除,但可以修改名称 对于需要增加开标项的情况,点击"添加开标项"按钮,即可添加

| 项目-招标文件                                                                               |                  |              |         | <b>日</b> 保存编制 | ■导出Word Q.预览 | <ul> <li>● 提交审核</li> <li>● 返回列表</li> </ul> |
|---------------------------------------------------------------------------------------|------------------|--------------|---------|---------------|--------------|--------------------------------------------|
| <ul> <li>查找编制目录节点</li> <li>Q搜索</li> <li>→ 保标文件编制目录 (右键编辑)</li> <li>→ (六寸寸)</li> </ul> | 开标项配置 报价明细质设置 评辩 | <b>射指标设置</b> |         |               |              |                                            |
| ■ 又件內容                                                                                | □- ▲ 项目标段(1)     | 开标配置         | 项       |               |              | ①添加开标项                                     |
| □ ▶ 文件目录组成                                                                            |                  | 序号           | 开标项名称   | 字段类型          | 开标项说明        | 操作                                         |
|                                                                                       |                  | 1            | 投标金额(元) | 数字            | 投标单位的投标金额    | 编辑                                         |
|                                                                                       |                  | 填报要求         | :       |               |              | (H)                                        |

添加开标项,录入信息后点击保存即可

| 项目开标项    |       | ×    |
|----------|-------|------|
| *开标项名称:  |       |      |
| * 开标项说明: |       | li   |
| *字段类型:   | 请选择 > |      |
| *排序:     |       |      |
|          |       | 保存美闭 |

(b) 报价明细项

如需添加报价明细需求,可点击"添加明细项目"按钮,录入报价明细项信息后保存即可

| 项目-招标文件             |                    |           | <b>四</b> 保存编制 |    | Q预览    | ● 提交审核  | ●返回列表 |
|---------------------|--------------------|-----------|---------------|----|--------|---------|-------|
| 查找煽动目录节点            |                    |           |               |    |        |         |       |
| 白 希 招标文件编制目录 (右键编辑) | 开标项配置 报价明细项设置 评审指标 | 玩设置       |               |    |        |         |       |
| □■ 文件内容             | 白 晶 项目标段(1)        | 报价明细配置项   |               |    |        | Œ       | 添加明细项 |
| □ ▶ 文件目录组成          | ····· 🖉 坝日         | 序号 品目名称 姜 | 敗量 详细说        | 胡最 | 低限价(元) | 最高限价(元) | 操作    |
|                     | 报价明细项              |           |               |    |        | ×       |       |
|                     | *品目名称              | R:        |               | 选择 | 路日 新   | ž       |       |
|                     | * 数量               | E:        |               |    |        |         |       |
|                     | 详细说明               | ]:        |               |    |        |         |       |
|                     |                    |           |               |    |        |         |       |
|                     |                    |           |               |    |        |         |       |
|                     | * 最佳時代             | r:        |               |    | Ĵ      | τ       |       |
|                     | *最高限的              | 1:        |               |    | 9      | 5       |       |
|                     | *排序                | 5:        |               |    |        |         |       |
|                     |                    |           |               |    | 保存美    | 闭       |       |

(c) 评审指标设置

点击"添加分组"按钮,录入分组信息,点击保存即可

| 项目-招标文件    |          |                                                       |              |            | 四保存编制 日保存编制 日 保存编制 | /ord Q 预览 | ●提交审核 | ●返回列表  |
|------------|----------|-------------------------------------------------------|--------------|------------|--------------------|-----------|-------|--------|
| 查找编制目录节点   | Q搜索      |                                                       | _            |            |                    |           |       |        |
| 希 招标文件编制目录 | : (右鍵编辑) | 开标项配置 报价明细项设置 评审指标                                    | 设置           |            |                    |           |       |        |
| ■ 文件内容     |          |                                                       | 指标分组         | 日号出评审      | 指标 🔵 🕀 复制标段指标      | ④ 添加分组    | √編組分组 | ① 删除分组 |
| ■ 丌开切录款    |          | □ ◎ 次航(s) 福重<br>○ ○ ○ ○ ○ ○ ○ ○ ○ ○ ○ ○ ○ ○ ○ ○ ○ ○ ○ | 组名称:         | 资格审查       |                    |           |       |        |
|            |          | — ■ 技木评审 (50.00)<br>— ■ 读判                            | 组类型:         | 合格制        | 评审分值:              |           | 排序: 1 |        |
|            |          |                                                       | 资格审查<br>评审指标 |            |                    |           |       | ●添加指标  |
|            |          |                                                       | 序号           | 评审因素       | 评审指标               |           | 操作    |        |
|            |          |                                                       | 1            | 资格审查       | 资格审查               |           | 编组    | 删除     |
|            |          |                                                       | 第 ( 1        | > 共1页 每页显示 | 10 - 冬记录 总共 1      | 条记录       |       |        |

支持的分组指标类型包括: 合格制、打分制、价格评审、信用评审、谈判(支持二次报价)

| 指标分组     |               | ×        |
|----------|---------------|----------|
| *分组名称:   |               | <b>A</b> |
| *指标类型:   | 选择分组类型        |          |
| * 权重分:   | 选择分组类型<br>合格制 |          |
| *排序:     | 打分制价格评审       |          |
| *评审分组说明: | 信用评审 谈判       |          |
|          |               | 1        |
|          |               | l        |
|          |               | l        |
|          |               | l        |
|          |               |          |
|          |               |          |
|          |               |          |
|          |               |          |
|          |               |          |
|          | 保存关闭          |          |

#### 打分制需要录入该分组的评审分值、是否去最高最低

| * 分组名称:   |                                                                                               |   |
|-----------|-----------------------------------------------------------------------------------------------|---|
| * 指标类型:   | 打分制                                                                                           | ~ |
| *评审分值:    |                                                                                               |   |
| *排序:      | 6                                                                                             |   |
| * 去除最高最低: | ○是◎否                                                                                          |   |
| *评审分组说明:  | HTML 19 (22   B I U A HEC X <sup>2</sup> X <sub>2</sub> T A · By · C E E E E E Arial · 16px · |   |

#### 价格评审需要录入该分组的权重分、价格计算方法

| *分组名称:    |                                                                                                    |  |
|-----------|----------------------------------------------------------------------------------------------------|--|
| *指标类型:    | 价格评审 ~                                                                                                    |  |
| * 权重分:    |                                                                                                    |  |
| * 价格计算方法: | 经评审最低价法                                                                                                    |  |
|           | 评审分数 = 基准价/有效投标报价 * 分值比例                                                                                                    |  |
| *排序:      | 6                                                                                                    |  |
| *评审分组说明:  | HTML       IM       B       I       U       A $A \approx X^2 \times_2$ A       ·       ·       ·       ·       ·       ·       ·       ·       ·       ·       ·       ·       ·       ·       ·       ·       ·       ·       ·       ·       ·       ·       ·       ·       ·       ·       ·       ·       ·       ·       ·       ·       ·       ·       ·       ·       ·       ·       ·       ·       ·       ·       ·       ·       ·       ·       ·       ·       ·       ·       ·       ·       ·       ·       ·       ·       ·       ·       ·       ·       ·       ·       ·       ·       ·       ·       ·       ·       ·       ·       ·       ·       ·       ·       ·       ·       ·       ·       ·       ·       ·       ·       ·       ·       ·       ·       ·       ·       ·       ·       ·       ·       ·       ·       ·       ·       ·       ·       ·       ·       ·       ·       ·       ·       ·       ·       · |  |

#### 谈判环节在专家评审时用于开启二次报价

| 指标分组      |                                                                                                    | ×  |
|-----------|----------------------------------------------------------------------------------------------------|----|
| * 分组名称:   |                                                                                                    |    |
| *指标类型:    | 谈判                                                                                                    | ~  |
| *排序:      | 4                                                                                                    |    |
| * 评审分组说明: | wime       is)       (ii)       B       I       U       (A)       ABOR       X <sup>2</sup> X <sub>2</sub> (iii)       (iiii)       (iiiii)       (iiiii)       (iiiiii)       (iiiiiii)       (iiiiiiiii)       (iiiiiiiiii)       (iiiiiiiiiiiiiii)       (iiiiiiiiiiiiiiiiiiiiiiiiiiiiiiiiiiii |    |
|           |                                                                                                    |    |
|           | 保存                                                                                                    | 关闭 |

添加分组完成后,选中具体分组,再点击"添加指标",可进行分组下的具体指

### 标设置,录入指标信息后,保存即可

| 项目-招标文件      |                                                                                        |              |                                        | <b>習</b> 保存编制 | ₩ 导出Word   | Q预览     | ●提交审核    | し返回列表  |
|--------------|----------------------------------------------------------------------------------------|--------------|----------------------------------------|---------------|------------|---------|----------|--------|
| 查埃编制目录节点 Q搜索 | 开标项配置 股份明细项设置 评审指标                                                                     | 设置           |                                        |               |            |         |          |        |
|              | □ ▲ 项目评审指标                                                                             | 指标分组         | 日春田                                    | 評审指标 】 ● 复制   | 副标段指标 】 ⊕  | 添加分组    | ✔编辑分组    | Ü 删除分组 |
| ■ 文件目录组成     | <ul> <li>■ 资格审查</li> <li>■ 技术评审(50.00)</li> <li>■ 送水评审(50.00)</li> <li>■ 送利</li> </ul> | 组名称<br>组类型   | <ul><li>: 资格审查</li><li>: 合格制</li></ul> | 评审分值          | i:         |         | 排序: 1    |        |
|              | — ● 6/稻泮車 (30.00)<br>— ● 信用评审 (20.00)                                                  | 评审分组说明       |                                        |               | 8          | 注: 鼠标点: | 击空白处,展开或 | 收缩分组说明 |
|              |                                                                                        | 资格审查<br>评审指标 |                                        |               |            |         |          | ●添加指标  |
|              |                                                                                        | 序号           | 评审因素                                   | 评审指标          |            |         | 操作       |        |
|              |                                                                                        | 1            | 资格审查                                   | 资格审查          |            |         | 编辑       | 删除     |
|              |                                                                                        | 第 1          | → 共1页 每页显                              | 示 10 ∨ 条证     | 录 总共 1 条记录 |         |          |        |
| 添加评审指标       |                                                                                        |              |                                        |               |            |         | >        | <      |
| 评审分组:        | 资格审查                                                                                   |              |                                        |               |            |         |          |        |
| *评审因素:       |                                                                                        |              |                                        |               |            |         |          |        |
|              |                                                                                        |              |                                        |               |            |         | 4        |        |
| * 评审指标:      |                                                                                        |              |                                        |               |            |         | li       |        |
| * 排序:        | 2                                                                                      |              |                                        |               |            |         |          |        |
| 评审材料说明:      |                                                                                        |              |                                        |               |            |         |          |        |
|              |                                                                                        |              |                                        |               |            |         |          |        |
|              |                                                                                        |              |                                        |               |            | 保存      | 关闭       |        |

对于打分制的评审指标,需要录入是否一致评分、评审分值、是否客观分

| 添加评审指标      |       | ×  |
|-------------|-------|----|
| 评审分组:       | 技术评审  |    |
| *评审因素:      |       |    |
|             |       |    |
|             |       |    |
|             |       |    |
| *评审指标:      |       |    |
|             |       |    |
|             |       |    |
|             |       |    |
| * 是否—— 致评分: |       | le |
|             |       |    |
| *评审分值:      | □ 客观分 |    |
| *排序:        | 3     |    |
| 评审材料说明:     |       |    |
|             |       |    |
|             | 保存关   | 闭  |

| 添加评审指标    |       |     |      |       |    |
|-----------|-------|-----|------|-------|----|
| 评审分组:     | 技术评审  |     |      |       |    |
| *评审因素:    | 技术评审二 |     |      |       |    |
|           |       |     |      |       |    |
|           |       |     |      |       |    |
|           |       |     |      |       |    |
| *评审指标:    | 技术评审二 |     |      |       |    |
|           |       |     |      |       |    |
|           |       |     |      |       |    |
| * 是否一致评分: |       |     |      |       | li |
|           | ○是●召  |     |      |       |    |
| * 许审分值:   |       | 添加  | 加客观分 | ☑ 客观分 | 5  |
|           | 序号    | 客观分 | 值    |       | 操作 |
|           | 1     | 10  |      |       | 删除 |
|           | 2     | 5   |      |       | 删除 |
|           | 3     | 0   |      |       | 删除 |
|           |       |     |      |       |    |
|           |       |     |      |       |    |

(4) 文件目录组成

点击"上传投标文件模板"可以上传整份投标文件的模板文件

| 测试项目-招标文件                                                                                                    |           |                    | 四保存编  | 制 日 日 | 出Word Q 预览 | <ul> <li>●提交审核</li> <li>● 過返</li> </ul> |
|----------------------------------------------------------------------------------------------------|-----------|--------------------|-------|-------|------------|-----------------------------------------|
| <ul> <li>查找编制目录节点</li> <li>Q搜索</li> <li>◆ 招标文件编制目录 (右键编辑)</li> <li>● 文件内容</li> <li>□ 开评标条款</li> <li>□ 文件目录组成</li> </ul> | ♥提示: 拖动鼠标 | 河对投标目录进行排序。<br>投标了 | 文件组成目 | 录     |            |                                         |
|                                                                                                    | 序号        | 文件名称               | 盖章要求  | 系统模板  | 适用标段       | 设置                                      |
|                                                                                                    | 1 封面      |                    | 电子盖章  | 是     | 所有标段       | 查看目录                                    |
|                                                                                                    | 2 无重大进    | 违法记录声明             | 电子盖章  | 否     | 所有标段       | 编辑目录 删除                                 |
|                                                                                                    | 3 信用记录    | 灵承诺函               | 电子盖章  | 否     | 所有标段       | 编辑目录 删除                                 |
|                                                                                                    | 4 公平克 1   | 争承诺书               | 电子盖章  | 否     | 所有标段       | 编辑目录 删除                                 |
|                                                                                                    | 5 ★投标承    | 武诺函                | 电子盖章  | 否     | 所有标段       | 编辑目录 删除                                 |
|                                                                                                    | 6 *投标人    | \资格声明函             | 电子盖章  | 否     | 所有标段       | 编辑目录 删除                                 |
|                                                                                                    | 7 开标一步    | 览表                 | 电子盖章  | 是     | 所有标段       | 查看目录                                    |
|                                                                                                    | 8 配置服务    | 务人员费用报价明细表         | 电子盖章  | 否     | 所有标段       | 编辑目录 删除                                 |
|                                                                                                    | 9 法人代表    | 表证明书               | 电子盖章  | 否     | 所有标段       | 编辑目录 删除                                 |
|                                                                                                    | 10 授权委托   | 七证明书               | 电子盖章  | 否     | 所有标段       | 编辑目录 删除                                 |
|                                                                                                    | 11 总公司排   | 受标授权书 (分支机构适用)     | 电子盖章  | 否     | 所有标段       | 编辑目录 删除                                 |
|                                                                                                    | 12 业绩一岁   | 览表                 | 电子盖章  | 否     | 所有标段       | 编辑目录 删除                                 |

系统默认会带出一套投标文件目录,如果需要补充,可以点击"新增目录",进行添加

| 项目-招标文件                                                                               |              |                                     |                |     | 自保存编辑  | Ø 导出Word   | Q预览 | ●提交审核    | 0返回列表 |
|---------------------------------------------------------------------------------------|--------------|-------------------------------------|----------------|-----|--------|------------|-----|----------|-------|
| 查找编制目录节点                                                                              | Q搜索          | ♥提示: 拖动                             | 动鼠标可对投标目录进行排序。 |     |        |            |     |          |       |
| <ul> <li>→ 招标文件编制目录(在</li> <li>▲ 文件内容</li> <li>→ 運 开评标条款</li> <li>▲ 文件目录组成</li> </ul> | <b>键编</b> 辑) | 新增目录                                | 上传投标文件模板 投标文   | 投标文 | (件组成目  | <b> </b> 录 |     |          |       |
|                                                                                       |              | <b>投标文件目录</b><br>◆ 目录名称:<br>◆ 羞症要求: | 需要电子盖章         | ×   | * 排序号: | 3          |     | 解释<br>关键 |       |

(5) 文件审核

文件编制完成后,点击"提交审核",按照设定的审批流程进行流转,审批完成 后,文件编制完成

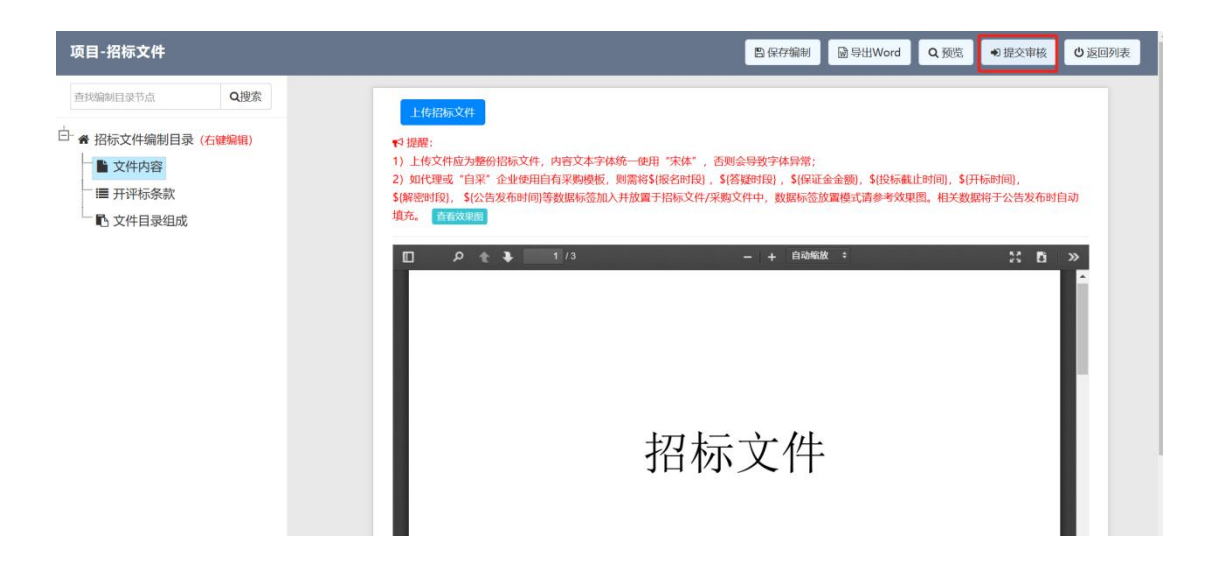

| Jitt | 页目                    |               |                                             |                             | ③ 项目类型:采购类 ④ 资审方式:资格后审 | ● 交易方式:公开招标<br>◎ 流程类型:场内模式 | <ul> <li>● 项目金额:¥1</li> <li>○ 递交方式:电</li> </ul> | 100,000.00<br>7 |
|------|-----------------------|---------------|---------------------------------------------|-----------------------------|------------------------|----------------------------|-------------------------------------------------|-----------------|
| •    | <b>招标文件</b><br>编制招标文件 | 招标文件编制        |                                             |                             |                        |                            |                                                 |                 |
| 0    | 公告管理                  | 文件标题:         | 测试项目-招标文件                                   |                             |                        |                            | 0                                               |                 |
| •    | 招标公告                  | 项目编号:         | GZBZ625DL1000008                            | 项目类型:                       | 货物                     |                            | 招标文件查看                                          |                 |
| 1    | 澄清答疑                  | 编制单位:         | 代理机构001                                     | 定稿时间:                       | 2025-04-10             |                            | -                                               |                 |
| Î    | 日程安排                  | 文件版本:         | 1                                           | 文件状态:                       | 已审核                    | 文件生成排                      | J包 (需先发布招标公                                     | 告)              |
| 9    | 报名管理                  |               |                                             |                             |                        |                            |                                                 |                 |
| Î    | 报名查看                  | 招标文件编制        |                                             |                             |                        |                            |                                                 |                 |
| 0    | 开评标管理                 |               | 文件标题                                        | 版本                          | 编制单位                   | 定稿时间                       | 文件状态                                            | 操作              |
| Į.   | 线工力标                  | 测试项目-招标3      | 文件                                          | 1                           | 代理机构001                | 2025-04-10                 | 已宙核                                             | 杳看文件            |
|      | 评标专家                  |               |                                             |                             |                        |                            | 0114                                            |                 |
|      | 评标结果                  | яз < <u>1</u> | > 共 I 贝   毋贝显示 10 v 洗i                      | 深[忌共   东记求                  |                        |                            |                                                 |                 |
| 0    | 定标管理                  | 温馨提示:         | LAND THEFT                                  | - 11. A. 10 10 10           |                        |                            |                                                 |                 |
|      | 结果公示                  | 1. 点击 2 完成招标  | 「家文書書書」 技社, 可友起或編輯指标」<br>文件的総議編制后 可以在編制而而内書 | <111103週間。<br>見交审核 审核完成后将会《 | =成打包招标文件.              |                            |                                                 |                 |
|      | 结果公告                  | 3. 在招标文       | (件提交审核后,可点击 招标文件查看                          | 按钮进入招标文件的查看了                | )面。                    |                            |                                                 |                 |
| •    | 中标通知书                 | 4. 在招标文       | 件审核完成并成功生成打包后,可点击                           | 下载电子包 按钮下载招标                | 文件的数据包,或者点击 下线         | PDF 按钮下载招标文件p              | df,                                             |                 |
|      | ally and below as     |               |                                             |                             |                        |                            |                                                 |                 |

# 5. 发布招标公告

(1) 在"招标公告"节点,点击"新建招标公告"按钮,选择编制完成的文件,点击确定,进入公告编辑页面

| 测试项 | 目              |         |                     |      | ③ 项目类型:采购类<br>资审方式:资格后审 | <ul> <li>● 交易方式:公开招标</li> <li>○ 流程类型:场内模式</li> </ul> | ●项目金额:¥100,000<br>○ 逆交方式:电子 | 000 <b>0</b> 关 |
|-----|----------------|---------|---------------------|------|-------------------------|------------------------------------------------------|-----------------------------|----------------|
| 0.  | 招标文件<br>编制招标文件 | 招标公告    |                     |      |                         |                                                      |                             | 新建招标公告         |
| 0   | 公告管理           | 序号      | 公告名称                | 公告类型 | 发布人                     | 发布时间                                                 | 状态                          | 操作             |
| •   | 招标公告           |         |                     | 275  | 5%A&/#MITE              |                                                      |                             |                |
|     | 澄清答疑           | 选择项目招标: | 文件                  |      |                         |                                                      | ×                           |                |
|     | 日程安排           |         |                     |      | _                       |                                                      |                             |                |
| 0   | 报名管理           |         | 文件标题:               |      | 查询 重置                   |                                                      |                             |                |
|     | 报名查看           |         |                     |      |                         |                                                      |                             |                |
| 0   | 开评标管理          |         | 文件标题                | 版本   | 編制单位                    | 定稿时间                                                 | 文件状态                        |                |
|     | 线上开标           | ۲       | 测试项目-招标文件           | 1    | 代理机构001                 | 2025-04-10                                           | 已审核                         |                |
|     | 开标记录           | 第 < 1   | → 共1页 每页显示 → 条记录 总井 | 1条记录 |                         |                                                      |                             |                |
|     | 评标专家           |         |                     |      |                         |                                                      |                             |                |
|     | 评标结果           |         |                     |      |                         |                                                      |                             |                |
| 0   | 定标管理           |         |                     |      |                         |                                                      |                             |                |
|     | 结果公示           |         |                     |      |                         |                                                      | 備定关闭                        |                |
|     | 结果公告           |         |                     |      |                         |                                                      |                             |                |

### (2)补充招标信息和公告内容

| 测试项目招标公告      |                                |                      |               | □ 保存                   | ● 提交审批             | Q 流程图 |  |
|---------------|--------------------------------|----------------------|---------------|------------------------|--------------------|-------|--|
| 基本信息 附件资料     | 4 办理记录                         |                      |               |                        |                    |       |  |
| 项目信息          |                                |                      |               |                        |                    |       |  |
| 本日夕節、         | 影響日 (市日編長・ 67876255) 1000008 ) | i.                   |               |                        |                    |       |  |
| 项目名称: 2       | 油車= 神小-ハー                      | ~=++                 | A 174704-     | weth A 555 100 000 000 |                    |       |  |
| 米购力: 大        | 洋市云建设—万公司                      | 父殒万式;                | 公开招标          | 做算金额: 100,000.005      | 6                  |       |  |
| 经营单位: 竹       | ;理机构001                        | 经营部门:                | 代理机构001       | 申请人员: 代理机构001          | 1 [2025-04-10 22:4 | 15]   |  |
| 招标信息          |                                |                      |               |                        |                    |       |  |
| •招标文件发售开始时间:  |                                | 1                    | *招标文件发售截止时间:  |                        |                    | m     |  |
| *招标文件售价:      | 0                              | $\overline{\pi}_{0}$ | *标书售卖方式:      | ● 按项目 ○ 按标段            |                    |       |  |
| * 投标文件截止时间:   |                                | 1                    | *报名是否审核:      | ●是 ○否                  |                    |       |  |
| *开标会议室预定开始时间: |                                |                      | *开标会议室预定结束时间: |                        |                    |       |  |
| *开标开始时间:      |                                |                      | * 开标会议室:      |                        |                    | 选择    |  |
| * 解密结束时间:     |                                | 1                    |               |                        |                    |       |  |
| *保证金金额:       | 0                              | 元                    |               |                        |                    |       |  |
| * 招标文件:       | 测试项目-招标文件 • 预览                 |                      |               |                        |                    |       |  |

如果需要推送到门户网站,则勾选上

| 测试项目招标公告   |                 |    |                   | <b>四</b> 保存 | ● 提交审批 | Q 流程图 |   |
|------------|-----------------|----|-------------------|-------------|--------|-------|---|
| 公告信息       |                 |    |                   |             |        |       | 1 |
| *公告标题:     | 测试项目招标公告        |    |                   |             |        |       |   |
| *开始时间:     |                 |    | *结束时间:            |             |        |       |   |
| *项目公告人:    | 代理机构001         | 选择 |                   |             |        |       |   |
| *供应商资格条件:  |                 |    |                   |             |        |       |   |
|            |                 |    |                   |             |        |       |   |
| *采购文件领取地址: |                 |    |                   |             |        |       |   |
| 是否公开:      | ☑ 门户网站          |    |                   |             |        |       |   |
| * 公告内容:    | 操作提醒:请勿在内容中填充公告 |    |                   |             |        |       | I |
|            |                 |    | e e e anal • lopx |             |        |       | I |
|            |                 |    |                   |             |        |       | I |
|            |                 |    |                   |             |        |       | I |
|            |                 |    |                   |             |        |       | I |
|            |                 |    |                   |             |        |       |   |
|            |                 |    |                   |             |        |       | ł |

(3)提交审批 按照设定的审批流程进行流转

(4) 审核完成后流程回到发布环节,代理机构使用网证通数字证书(CA)对招标文件进行盖章【注意:1. 需要在 IE9 或以上浏览器环境中进行,请使用 IE9 或以上浏览器登录后重新操作(如 Edge 浏览器开启 IE 兼容性模式、360 极速浏览器开启兼容性模式等;2. 打开网证通安全客户端并检测到有效设备】

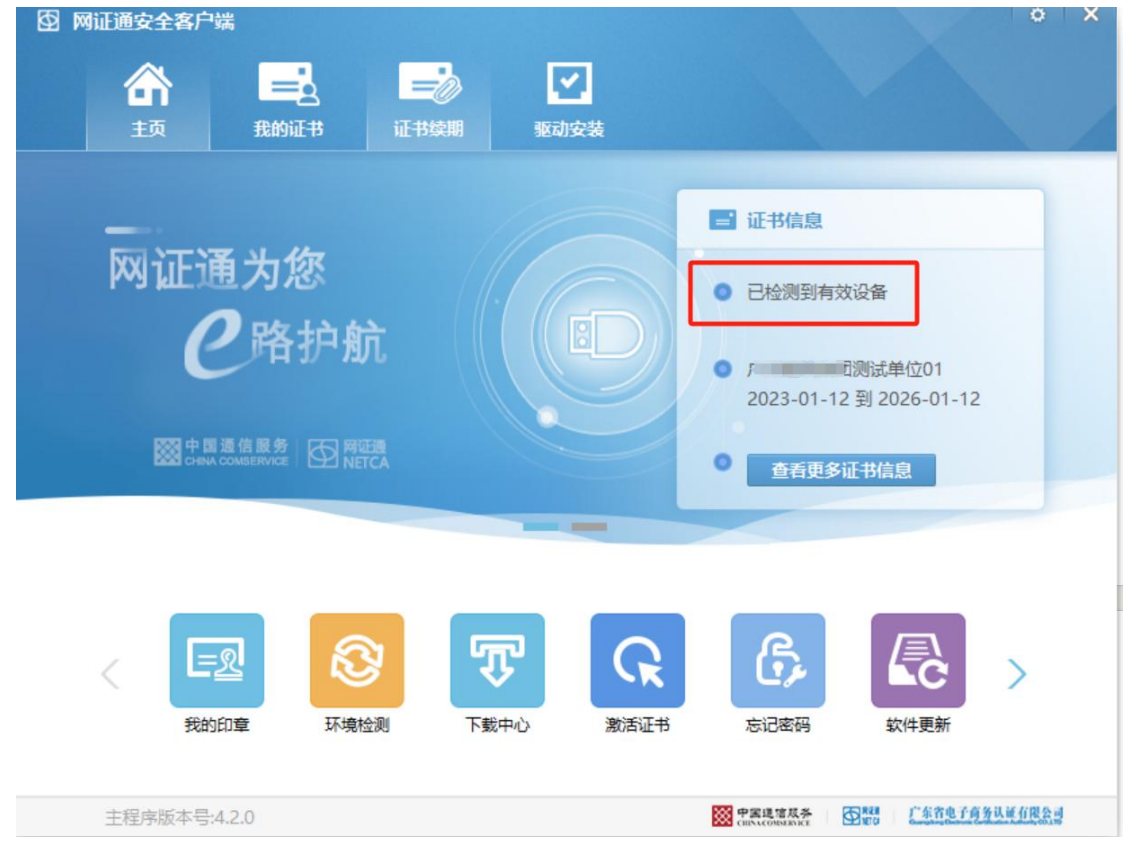

| 副计范目规模公共                                          | ■ 确计 岩东   | <b>4</b> 同语 | 0 法租限 | 内关闭   |
|---------------------------------------------------|-----------|-------------|-------|-------|
|                                                   | 10 461人交行 |             | く加性的  | U Kaj |
| 招标文件签章 基本信息 附件资料 力理记录                             |           |             |       |       |
|                                                   |           | 重新签章        |       |       |
| 8 e 5 7 0 0                                       |           |             |       |       |
| 2208673418-2305 80                                | *         | 0           |       |       |
| #72#                                              |           | î           |       |       |
| 1017                                              |           |             |       |       |
| 招标文件                                              |           |             |       |       |
|                                                   |           |             |       |       |
|                                                   |           |             |       |       |
| 封面                                                |           |             |       |       |
|                                                   |           |             |       |       |
|                                                   |           |             |       |       |
|                                                   |           |             |       |       |
|                                                   |           |             |       |       |
|                                                   |           |             |       |       |
|                                                   |           |             |       |       |
| 招标文件签章 基本信息 附件资料 办理记录                             |           |             |       |       |
|                                                   |           |             |       |       |
|                                                   |           |             | 重新签   | 章     |
|                                                   |           |             |       |       |
| 本文相比不利何论证的 <b>生</b> 名                             |           |             | ۲     |       |
|                                                   |           |             |       | •     |
|                                                   |           |             |       |       |
|                                                   |           |             |       |       |
| 招标义件                                              |           |             |       |       |
| 密码输入对话框                                           |           |             |       |       |
| 正在使用广 电 "" " 司承试单位01的证书对应的和钥进行签名                  |           |             |       |       |
|                                                   |           |             |       |       |
| 请输入密码。 •••••••                                    |           |             |       |       |
| 剩余密码重试次数, 14                                      |           |             |       |       |
| 職定期以後                                             |           |             |       |       |
|                                                   |           |             |       |       |
|                                                   |           |             |       |       |
|                                                   |           |             |       |       |
|                                                   |           |             |       |       |
|                                                   |           |             |       |       |
| 测试项目招标公告                                          | ● 确认发     | 布 《回        | 良の流程  | 图 心关  |
|                                                   |           |             |       |       |
| 招标文件签章 基本信息 附件资料 力理记录                             |           |             |       |       |
|                                                   |           | 重新签         | 章     |       |
|                                                   |           |             |       |       |
| ○ 20 20 20 10 10 10 10 10 10 10 10 10 10 10 10 10 |           | (#938) (X)  |       |       |

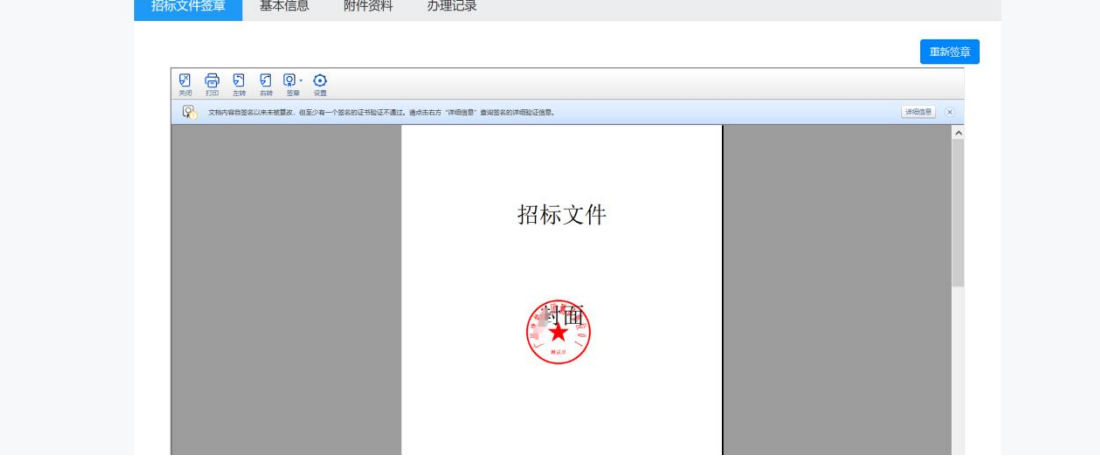

(5)盖章完成后,点击"确认发布",如果勾选了"门户网站",则将公告内容 推送至门户网站

| <sup>■页</sup> 241<br>招标采购系 | <b>!采购 招商项目</b> | 直采商城 | 政策法规                  | 服务指南                     | 平台动态                 | 脱氢金油     |
|----------------------------|-----------------|------|-----------------------|--------------------------|----------------------|----------|
| 招标采购系                      |                 |      |                       |                          |                      |          |
| 招标采购系                      |                 |      |                       |                          |                      |          |
|                            | 统               | 点击进入 | 竞价采                   | 购系统                      |                      | 点击进入     |
| ◆ 交易公告                     |                 |      |                       |                          |                      | 查看更多     |
| 农村采购招商项目                   | E               |      |                       |                          |                      |          |
| 2025-03-31 代理测试项目          | 招标公告            |      | 2025-02-13 广州市<br>点项目 | 5荔湾区中南街海中股<br>目更新改造规划编制及 | 份合作经济联合社<br>相地服务采购项目 | 村镇工业集聚区试 |
| 2025-01-03 登峰集团治保          | 会制服采购项目 (第二次)   |      | 2024-12-20 登峰集        | 眼团治保会制服采购项               | 目                    |          |

# 6. 报名审核

(1) 在"我的工作台"--"我的待办"--"项目报名审核"菜单,可以看到需要审核的报名供应商记录,点击"审核"查看报名信息并审核

| L. 我的工作台 | 📾 采购管理 📑 费用管理          | 🕒 查询统计          | ■ 机构管理       |              |      |      |                     |        |
|----------|------------------------|-----------------|--------------|--------------|------|------|---------------------|--------|
| ≡ 菜单栏    | 合系统首页 > 我的工作           | 治 > 我的待办…       |              |              |      |      |                     |        |
| ◎ 我的待办   | C 业务待办 o) ,            | 项目报名审核 (1)      |              |              |      |      |                     |        |
| ● 我的已办   | 15                     | - <i>4</i> 2.   |              | 47.47.00.64. |      |      |                     |        |
| ◎ 开评标安排  | 0                      | 3名称:            |              | 投标申位:        |      | 110  | 重置                  |        |
| ◎ 项目进度查询 | 操作  序                  | 5               | 段标单位         | 项目名称         | 关联标包 | 审核环节 | 接收时间                | 发送人    |
| ◎ 投诉信息   | <b>%</b> <sub>审核</sub> | 应商001           | 测试项目         | 3            |      | 一审   | 2025-04-12 02:13:06 | 供应商001 |
| ◎ 补抽提醒   | 第 < 1 >                | 共 1 页   每页显示 10 | → 条记录 总共1条记录 |              |      |      |                     |        |
| ◎ 委托转立项  | 0                      |                 |              |              |      |      |                     | ,      |
| ◎ 招标异议   | 0                      |                 |              |              |      |      |                     |        |
|          |                        |                 |              |              |      |      |                     |        |

| 测试项目-报名审核 |              |                    |                            | <b>O</b> 关闭 |
|-----------|--------------|--------------------|----------------------------|-------------|
| 投标信息      |              |                    |                            |             |
| 报名马       | 项目: 测试项目     |                    |                            |             |
| 统一社会信用代   | 6码: bid001   | 单位名称:供应商001        |                            |             |
| 联系        | 《人:张鑫森       | 联系电话: 1311111111   | 联系邮箱: 13111111111@sina.com |             |
| 订单金       | 注额: ¥0.01    |                    |                            |             |
| 开眼信息      |              |                    |                            |             |
| 发票类       | 經二 增值税电子普通发票 | 发票抬头:              | 供应商001                     |             |
| 纳税人识别     | 明号: bid001   | 电话(开票使用):          | 1311111111                 |             |
| Π.F       | 2行: 广州银行     | 银行 <del>账号</del> : | 412312423423               |             |
| 公司批       | 屾: 广州市       | 电子邮箱:              | 1311111111@sina.com        |             |
| 报名资料      |              |                    |                            |             |
| 再         | 時 资料类型       | 附件信息               | 操作                         |             |
|           | 1 营业执照       | 营业执照.pdf           | 下载                         |             |
|           | 2 法人代表证明书    | 法人代表证明书,pdf        | 下载                         |             |

| 序;                                                                                | 资料类型                                                                                  | 附件信息          | 操作  |
|-----------------------------------------------------------------------------------|---------------------------------------------------------------------------------------|---------------|-----|
| 1                                                                                 | 营业执照                                                                                  | 营业执照.pdf      | 下载  |
| 2                                                                                 | 法人代表证明书                                                                               | 法人代表证明书.pdf   | 下载  |
| 3                                                                                 | 法人身份证(正反面)                                                                            | 法人身份证正反面.pdf  | 下载  |
| 4                                                                                 | 授权委托书                                                                                 | 授权委托书.pdf     | 下载  |
| 5                                                                                 | 受托人身份证正反面                                                                             | 受托人身份证正反面.pdf | 下载  |
| 4                                                                                 | 其他                                                                                    |               |     |
| <b>审核意见</b>                                                                       |                                                                                       |               |     |
| <ul> <li>■核意见</li> <li>・車核意</li> <li>・ 章核結</li> <li>・ 复車人</li> <li>■核意</li> </ul> | <ul> <li>通过 (不通过)</li> <li>不通过</li> <li>代現机体の1股因の1</li> <li></li> <li>初中通过</li> </ul> |               | × * |
| 审核意见<br>  ・ 审核結<br>  ・ 复审人<br>  - 軍核意                                             | <ul> <li>通过 不通过</li> <li>イビ環境化約001 配点01</li> <li>初申通过</li> </ul>                      |               | × × |
| <ul> <li>申核意见</li> <li>・申核禁</li> <li>・登事人</li> <li>・登事人</li> <li>市核意</li> </ul>   | <ul> <li>通过 一不通过</li> <li>第三</li> <li>代理机构oo1股员o1</li> <li>和市通过</li> </ul>            | 10.2          | • × |

(2)如果审核通过,将进入二审,复审人员为本单位其他人员;如果审核不通过,将退回给供应商,进行资料信息修改,重新提交报名

### (3) 二审通过,供应商报名完成

| <b>4</b> 我的工作台                                                                                                    | ₫ 采购管 | 会理 🔠 费     | 用管理     | ● 查询统计            |       |      |      |                     |         |
|----------------------------------------------------------------------------------------------------|-------|------------|---------|-------------------|-------|------|------|---------------------|---------|
| I 菜単栏                                                                                                    | G     | ) 系统首页 > 1 | 我的工作台   | > 我的结办 1          |       |      |      |                     |         |
| 我的待办     《     书的待办     《     书     书 |       | ☞ 业务待办     | (0) 🗩 项 | 目报名审核 (1)         |       |      |      |                     |         |
| ● 我的已办                                                                                                    |       |            |         |                   |       |      | _    |                     |         |
| 新评标安排 (                                                                                                    |       |            | 项目名称    | 8:                | 投标甲位: |      | 查询   | 前派                  |         |
| ◎ 项目进度查询                                                                                                    |       | 操作         | 序号      | 投标单位              | 项目名称  | 关联标包 | 审核环节 | 接收时间                | 发送人     |
| 🛚 网银支付异常 🌘                                                                                                    |       | ж          | 1       | 供应商001            | 测试项目  |      | 二审   | 2025-04-12 02:17:47 | 代理机构001 |
| ▲ 招标异议 🤇                                                                                                    |       | 第 < 1<br>( | > 共1    | 页 每页显示 10 ~ 余记录 总 | 共1条记录 |      |      |                     |         |

| 顷目-报名审核 |                                          |                                         |         |      |                     |      |      |    |
|---------|------------------------------------------|-----------------------------------------|---------|------|---------------------|------|------|----|
|         | 5                                        | 受托人身份证正反面                               |         | 受托人员 | 粉证正反面.pdf           |      | 下载   | t  |
|         | 4                                        | 其他                                      |         |      |                     |      |      |    |
| 审核记录    | Ř                                        |                                         |         |      |                     |      |      |    |
|         | 序号                                       | 环节                                      | 审核人     |      | 审核时间                | 1    | 审核意见 |    |
|         | 1                                        | 一审                                      | 代理机构001 |      | 2025-04-12 02:17:47 | 初审通过 |      |    |
| 审核意见    | <ul> <li>审核结果:</li> <li>审核意见:</li> </ul> | <ul> <li>通过 一不通过</li> <li>通过</li> </ul> |         |      |                     |      |      |    |
|         |                                          |                                         | 1       |      | 提交                  |      |      | i. |

# 7. 在线开标

代理机构从项目管理工作台的"线上开标"节点进入开标

| 测试口 | 页目             |      |                                                 |                       |      | ③ 项目类型:采购类<br>④ 资审方式:资格后审 | <ul> <li>● 交易方式:公开招标</li> <li>● 流程类型:场内模式</li> </ul> | <ul> <li>● 项目金额: ¥100,000.00</li> <li>○ 逆交方式: 电子</li> </ul> | Ѻ美闭  |
|-----|----------------|------|-------------------------------------------------|-----------------------|------|---------------------------|------------------------------------------------------|-------------------------------------------------------------|------|
| 0.  | 招标文件<br>编制招标文件 | 线上开  | <b>示</b>                                        |                       |      |                           |                                                      | 开标人员设置                                                      | 一键开标 |
| 0   | 公告管理           | 序号   | 项目编号                                            |                       | 项目名称 | 开标开始时间                    | 开标进度                                                 | 操作                                                          |      |
| •   | 招标公告           | 1    | GZBZ625DL1000008                                | 测试项目                  |      | 2025-04-12 09:00:00       | 未开标 启动                                               | 研标 等待开标 开标约                                                 | esta |
| Î   | 澄清答疑           |      |                                                 |                       |      |                           |                                                      |                                                             | _    |
| 6   | 超名赞神           | 温馨热  | 是示:                                             |                       |      |                           |                                                      |                                                             |      |
|     | 报名查看           | 1. 在 | 开标开始之前,请点击开标人                                   | 、 <b>员设置</b> 设置开标相关人员 |      |                           |                                                      |                                                             |      |
| 0   | 开评标管理          | 2.8  | 到开标时间后,请点击 ———————————————————————————————————— | 林 或 启动开标 按钮 启动开标      |      |                           |                                                      |                                                             |      |
|     | 线上开标           | 3. 点 | 击 等待开标 打开开标开始修                                  | 们时大屏显示页面              |      |                           |                                                      |                                                             |      |
| 0   | 开标记录           |      |                                                 |                       |      |                           |                                                      |                                                             |      |
| Î   | 评标专家           |      |                                                 |                       |      |                           |                                                      |                                                             |      |
|     | 中接機理           |      |                                                 |                       |      |                           |                                                      |                                                             |      |
|     | 结果公示           |      |                                                 |                       |      |                           |                                                      |                                                             |      |
|     | 结果公告           |      |                                                 |                       |      |                           |                                                      |                                                             |      |
| •   | 中标通知书          |      |                                                 |                       |      |                           |                                                      |                                                             |      |
| -   |                |      |                                                 |                       |      |                           |                                                      |                                                             |      |

(1) 开标人员设置

在开标开始前,点击"开标人员设置"可以设置相关人员信息

| 测试 | 项目                     |                      |                          |             | <ul> <li>项目类型: 采购类</li> <li>资审方式: 资格后审</li> </ul> | <ul> <li>交易方式:公开招标</li> <li>流程类型:场内模式</li> </ul> | <ul> <li>● 项目金額: ¥100,000.00</li> <li>○ 递交方式: 电子</li> </ul> | ●关闭 |
|----|------------------------|----------------------|--------------------------|-------------|---------------------------------------------------|--------------------------------------------------|-------------------------------------------------------------|-----|
| 0. | 招标 <b>文件</b><br>编制招标文件 | 线上开标                 |                          |             |                                                   |                                                  | 开标人员设置                                                      | 键开标 |
| 0  | 公告管理                   | 序号                   | 项目编号                     | 项目名称        | 开标开始时间                                            | 开标进度                                             | 操作                                                          |     |
| •  | 招标公告<br>澄清答疑           | 1 GZBZ               | 525DL1000008 新<br>开标信息登记 | 制计项目        | 2025-04-12 09:00:00                               | ま <b>田</b> 柄 自家<br>×                             | 加开标 等待开标 开标失败                                               |     |
| 0  | 日程安排 报名管理 报名言理         | 温馨提示:<br>1. 在开标开始    | z 监际人名称                  | 1: 监标人      |                                                   | Î                                                |                                                             |     |
| 0  | 开评标管理<br>线上开标          | 2. 已到开标时<br>3. 点击 等待 | <sup>目</sup> 监标人联系方式     | 14353633443 |                                                   |                                                  |                                                             |     |
|    | 开标记录                   |                      | 监标公司单位名称                 | 3: 监标公司单位   |                                                   | -                                                |                                                             |     |
|    | 评标专家                   |                      | 主持人名称                    | 8: 主持人      |                                                   |                                                  |                                                             |     |
| 1  | 评标结果                   |                      | 唱标人名称                    | 1: 唱标人      |                                                   |                                                  |                                                             |     |
| 0  | <b>定标管理</b><br>结果公示    |                      | 招标人代表                    | :: 招标人代表    |                                                   |                                                  |                                                             |     |
| ļ  | 结果公告 中标通知书             |                      |                          |             |                                                   |                                                  |                                                             |     |
| 0  | 费用管理中标服务费              |                      |                          |             | 保存                                                | ERT .                                            |                                                             |     |
| 0  | <b>其他</b><br>终止招标      |                      |                          |             |                                                   |                                                  |                                                             |     |

## (2) 启动开标

### 点击"启动开标"按钮,进入开标

| 测试 | 项目                           |              |                                    |                   | ◎ 项目类型:采购类          |             |                             |
|----|------------------------------|--------------|------------------------------------|-------------------|---------------------|-------------|-----------------------------|
|    |                              |              |                                    | 请确认是否启动开标         | × 50                | ③ 調理美型: 场内使 | it calenta: ef <b>enand</b> |
| •  | 招标文件<br>编制招标文件               | 线上开稿         | Ā                                  |                   | 取消 确认               |             | 开标人员设置一一键开标                 |
| 0  | 公告管理                         | 序号           | 项目编号                               | 项目名称              | 开标开始时间              | 开标进度        | 播作                          |
| •  | 招标公告                         | 1            | GZBZ625DL1000008                   | 测试项目              | 2025-04-12 09:00:00 | 未开标         | 启动开标 等待开标 开标失败              |
| 1  | 道洞合 <del>短</del><br>日程安排     |              |                                    |                   |                     | _           |                             |
| •  | 握名管理<br>报名查看                 | 温馨摄<br>1. 在: | 标:<br>开标开始之前,请点击 <mark>一开</mark> 场 | 人员设置设置开标相关人员      |                     |             |                             |
| 0  | 开评标管理                        | 2.03         | 到开标时间后,请点击                         | 开标 戰 启动开标 按钮 启动开标 |                     |             |                             |
|    | 线上开标                         | in £         | 击 等待开标 打开升标开始                      | 例计时大屏显示页面         |                     |             |                             |
| 1  | 开标记录                         |              |                                    |                   |                     |             |                             |
| Į. | 评标结果                         |              |                                    |                   |                     |             |                             |
| 0  | 定标管理                         |              |                                    |                   |                     |             |                             |
| •  | 结果公示                         |              |                                    |                   |                     |             |                             |
| •  | 结果公告                         |              |                                    |                   |                     |             |                             |
|    | 中标通知书                        |              |                                    |                   |                     |             |                             |
| -  | Construction of the American |              |                                    |                   |                     |             |                             |

#### (a) 开标准备环节

| <b>①</b> —<br>开标准备                      | <b>②</b><br>公布投标人                                                                     | <b>3</b><br>唱标 |           | <ul> <li>进行中</li> <li>已完成</li> <li>未开始</li> </ul> |
|-----------------------------------------|---------------------------------------------------------------------------------------|----------------|-----------|---------------------------------------------------|
| 邗标准备                                    |                                                                                       |                |           |                                                   |
| 项目名称:                                   | 测试项目                                                                                  |                |           |                                                   |
| 项目编号:                                   | GZBZ625DL1000008                                                                      | 开标状态:          | 开标中       |                                                   |
| 项目类型:                                   | 服务                                                                                    | 项目金额(元):       | 100000.00 |                                                   |
| 招标单位名称:                                 | 天津青云建设二分公司                                                                            | 招标代理名称:        | 代理机构001   |                                                   |
| 项目分组形式:                                 | 项目                                                                                    | 交易方式:          | 招标        |                                                   |
| 分包名称:                                   | 测试项目                                                                                  |                |           |                                                   |
| 分包编号:                                   | GZBZ625DL1000008                                                                      | 标段合同估算价(元):    | 100000.00 |                                                   |
| 温馨提示:<br>1.在开标开始时间之前,页<br>2.当开标开始时间到了之后 | 面下方格图示例针时,该开标士结人在开标开始解除外路窗工作,并去起 <mark>92开春人意</mark><br>,系统将全自动开启该项目的开标,并转到"公布的标人"环节。 | 按钮进行信息登记。      |           |                                                   |
| 离开标开始时间还有: (                            | 00 : 00 : 00                                                                          | ♀ 开标会议地点: 第一开标 | 室         | 2                                                 |

(b) 公布投标人环节

在公布投标人环节,可以看到各个供应商对项目的响应情况以及供应商是否已解密标书

| 标分包                             | 3: 测试项目                                                                                                    |                                                          |                     |                |         |              |                                                         |
|---------------------------------|----------------------------------------------------------------------------------------------------|----------------------------------------------------------|---------------------|----------------|---------|--------------|---------------------------------------------------------|
|                                 | <b>①</b><br>开标准备                                                                                                    | <b>2</b><br>公布投标人                                        |                     | <b>③</b><br>唱标 |         | ●<br>开标结束    | <ul> <li>● 进行中</li> <li>● 已完成</li> <li>● 未开始</li> </ul> |
| 节投标                             | ۶.                                                                                                    |                                                          |                     |                |         | 廷长解密时间 开标人一级 | 瞬密 开标失败 进入机                                             |
| 文件和                             | 解密截止时间: 2025-04-17 10:00:00                                                                                             |                                                          |                     |                | _       |              |                                                         |
| 序号                              | 投标单位名称                                                                                                    | 投标报名时间                                                   | 标书上传时间              | 标书解密时间         | 开标人解密时间 | 是否签到         | 签到时间                                                    |
| 1                               | 供应商                                                                                                    | 2025-04-11 23:31:40                                      | 2025-04-12 02:07:39 | 未解密            | 未解密     | 未签到          |                                                         |
| 2                               | 供应商001                                                                                                    | 2025-04-12 02:13:06                                      | 2025-04-12 02:34:03 | 未解密            | 未解密     | 未签到          |                                                         |
| 3                               | 供应商002                                                                                                    | 2025-04-12 02:21:45                                      | 2025-04-12 02:36:58 | 未解密            | 未解密     | 未签到          |                                                         |
| 温馨提<br>1、开<br>2、开<br>3、如<br>4、开 | 示:<br>标人告击右上方 机构和空时间 按钮,对解密时间<br>风息击右上方 开始人一线响音 按钮,解密新行信<br>限型标人数不满足环场要求,开标人可以告击右上了<br>原人频的客级运言。击击右上方 <u>那人</u> 啊吃 按钮,进 | 出行延长<br>3上16并且已解密的供放商投际文件<br>5 开系实现_数组,登记项目开标失数<br>入唱标环节 |                     | L              | J       |              |                                                         |

注意:电子投标文件需进行两轮解密,【第一轮】是由供应商在标书解密时间范围内对标书进行解密,当所有供应商均完成解密或者已经到达解密截止时间后,再由代理机构点击"开标人一键解密",对所有己完成第一轮解密的标书再次进行第二轮解密

供应商己完成标书解密或者已经到达解密截止时间,代理机构点击"开标人一键解密"按钮 进行第二轮解密

|                          | 开标准备                                                                                                    | 公布投标人                                                   |                     | 唱标                  |         | 开标结束      | <ul> <li>已完成</li> <li>未开始</li> </ul> |
|--------------------------|----------------------------------------------------------------------------------------------------|---------------------------------------------------------|---------------------|---------------------|---------|-----------|--------------------------------------|
| 时投标                      | к                                                                                                    |                                                         |                     |                     |         | 廷长解密时间开标人 | 一個解密 开标失数 进入                         |
| 这件制                      | 释密截止时间: 2025-04-17 10:00:00                                                                                                    |                                                         |                     |                     |         |           |                                      |
| 享号                       | 投标单位名称                                                                                                    | 投标报名时间                                                  | 标书上传时间              | 标书解密时间              | 开标人解密时间 | 是否签到      | 签到时间                                 |
| 1                        | 供应商                                                                                                    | 2025-04-11 23:31:40                                     | 2025-04-12 02:07:39 | 2025-04-12 14:22:21 | 未解密     | 已签到       | 2025-04-12 14:16:0                   |
| 2                        | 供应商001                                                                                                    | 2025-04-12 02:13:06                                     | 2025-04-12 02:34:03 | 2025-04-12 14:24:49 | 未解密     | 已签到       | 2025-04-12 14:32:                    |
| 3                        | 供应商002                                                                                                    | 2025-04-12 02:21:45                                     | 2025-04-12 02:36:58 | 2025-04-12 14:31:45 | 未解密     | 已签到       | 2025-04-12 14:31:                    |
| 品馨提<br>1、开<br>2、开<br>3、如 | 示:<br>标人信志右上方 <mark>展长期意外间 技</mark> 祖,对解密时间<br>标人信志右上方 开标人一键解查 按钮,解密所有i<br>果没标人数不满足开标要求,开标人可以信志右上方<br>最大规模或加近 查击右上方 第 33 285 时间 书 | 进行延长<br>3上传并自己解密的供应商投标文件<br>5 开标头或 数组,登记项目开标失数<br>入限标环节 |                     |                     |         |           |                                      |

#### 开标人解密完成

|      |                             |                     |                     |                     |         |            | • Mit C= ch                                       |
|------|-----------------------------|---------------------|---------------------|---------------------|---------|------------|---------------------------------------------------|
|      | ●<br>开标准备                   |                     |                     |                     | 确定      |            | <ul> <li>进行年</li> <li>已完成</li> <li>未开始</li> </ul> |
| 布投标  | ίλ.                         |                     |                     |                     |         | 延长解索时间 开标人 | 一個解密 开标失数 进入                                      |
| 示文件加 | 释密截止时间: 2025-04-17 10:00:00 |                     |                     |                     |         |            |                                                   |
| 序号   | 投标单位名称                      | 投标报名时间              | 标书上传时间              | 标书解密时间              | 开标人解密时间 | 是否签到       | 签到时间                                              |
| 1    | 供应商                         | 2025-04-11 23:31:40 | 2025-04-12 02:07:39 | 2025-04-12 14:22:21 | 未解密     | 已签到        | 2025-04-12 14:16:                                 |
| 2    | 供应商001                      | 2025-04-12 02:13:06 | 2025-04-12 02:34:03 | 2025-04-12 14:24:49 | 未解密     | 已签到        | 2025-04-12 14:32:                                 |
| 2    | 供应商002                      | 2025-04-12 02:21:45 | 2025-04-12 02:36:58 | 2025-04-12 14:31:45 | 未解密     | 已签到        | 2025-04-12 14:31:                                 |

#### 进入唱标

|                                 | <b>①</b><br>开标准备                                                                                                    | 2 公布投标人                                               |                     | <b>3</b><br>唱标      |                     |            | ● 近行<br>● 已完」<br>● 未开! |
|---------------------------------|----------------------------------------------------------------------------------------------------|-------------------------------------------------------|---------------------|---------------------|---------------------|------------|------------------------|
| 节投标                             | λ                                                                                                    |                                                       |                     |                     |                     | 延长解查时间 开核人 | 一組解密 开标失败 进            |
| 示文件角                            | 释密截止时间: 2025-04-17 10:00:00                                                                                                    |                                                       |                     |                     |                     |            | _                      |
| 序号                              | 投标单位名称                                                                                                    | 投标报名时间                                                | 标书上传时间              | 标书解密时间              | 开标人解密时间             | 是否签到       | 签到时间                   |
| 1                               | 供应商                                                                                                    | 2025-04-11 23:31:40                                   | 2025-04-12 02:07:39 | 2025-04-12 14:22:21 | 2025-04-12 14:33:22 | 已签到        | 2025-04-12 14:16       |
| 2                               | 供应商001                                                                                                    | 2025-04-12 02:13:06                                   | 2025-04-12 02:34:03 | 2025-04-12 14:24:49 | 2025-04-12 14:33:22 | 已签到        | 2025-04-12 14:32       |
| 3                               | 供应商002                                                                                                    | 2025-04-12 02:21:45                                   | 2025-04-12 02:36:58 | 2025-04-12 14:31:45 | 2025-04-12 14:33:22 | 已签到        | 2025-04-12 14:31       |
| 温馨提<br>1、开<br>2、开<br>3、如<br>4、开 | 示:<br>标人点击右上方。《长 <u>新金时间</u> 按钮,对解密时间进<br>标人点击右上方。开联人一键探查。按钮,解密所有已<br>果投标人数不满足开标要求,开标人可以点击右上方<br>标人解密成功后,点击右上方。进入 <b>段</b> 系 按钮,此 | 行延长<br>上传并且已解恋的供应商投标文件<br>开稿头数<br>撬锅,登记项目开标失数<br>增标环节 |                     |                     |                     |            |                        |

(c) 唱标环节

在唱标环节,可以看到各个供应商的报价情况、保证金缴纳情况

|                                                                                                    | <b>1</b><br>开标准备                                                                                                    | 2<br>公布投标人                                                                                    | L            | <b>6</b><br>唱标                                          | 开          | ④<br>标結束          | ■ 已完<br>■ 未开 |
|----------------------------------------------------------------------------------------------------|----------------------------------------------------------------------------------------------------|-----------------------------------------------------------------------------------------------|--------------|---------------------------------------------------------|------------|-------------------|--------------|
| Ā                                                                                                    |                                                                                                    |                                                                                               |              |                                                         | 确认微纳保证金未   | 微纳保证金 开标失数 开标结束 打 | партна       |
| 序号                                                                                                    | 投标单位名称                                                                                                    | 投标金额(元)                                                                                       | 缴纳保证金        | 机器码                                                     | 开标状态       | 废标原因              |              |
|                                                                                                    | 供应商                                                                                                    | 88888.88                                                                                      | 已缴纳          | 20211208144425-D89343<br>E3AE1949C4B2085EFB4C<br>AA7D24 | 正常         |                   |              |
|                                                                                                    | 供应商001                                                                                                    | 88888.88                                                                                      | 已缴纳          | 20211208144425-D89343<br>E3AE1949C4B20245543C<br>DE3    | 正常         |                   |              |
|                                                                                                    | 供应商002                                                                                                    | 88888.88                                                                                      | 未缴纳          | 20211208144425-D89343<br>E3AE1949C4B2085E854G<br>66756  | 废标         | 未缴纳保证金            |              |
| <ul> <li>          • 與作提醒:  <ul> <li>          1. 进入唱  </li> <li>          2. 如投标  </li> <li>          3、如果  </li> <li>          4、如果  </li> <li>          5. 唱标  </li> </ul></li></ul> | 标环节时,系统将会相關股标人的信息,列出相应的开标<br>单位为废标状态,开标主持人可以告击其列来的废标原因<br>场带单位之灾强压金,爆转人可以告击上方。可以必为种<br>2标人数不满足开桥要求,爆标人可以告击去上方。开400、<br>限学标志。告末上方,11440年期,每1 | 状态、如此称人为废标状态、附合自动生成感<br>、対原因进行病改管记。<br>18 10日、安置取得命位已次停证金、如果核<br>10日、安门项目开标失致<br>10日、安门项目开标失致 | 示原因。<br>示原因, | 认可以总击 <mark>,1899mus,</mark> 这相,设置H                     | 2标单位未交保证金; |                   |              |

保证金由系统按单笔交易流水信息自动匹配更新缴纳状态,如遇其他特殊情况(分多笔转账 等情况)导致系统无法自动匹配的,状态则为"未缴纳",在代理机构通过线下途径确认该 供应商满足已缴纳的情况下,可以选中供应商记录,点击"确认缴纳保证金"按钮,将供应 商缴纳保证金状态更新为"已缴纳"

|     |        |          |       |                                                        | J #       | 杨结束               | ● 未开始   |
|-----|--------|----------|-------|--------------------------------------------------------|-----------|-------------------|---------|
|     |        |          |       | [                                                      | 朝以曾的时间全,未 | MARKER THAT HARAS | PHD/H&- |
| 序号  | 投标单位名称 | 投标金额(元)  | 缴纳保证金 | 机器码                                                    | 开标状态      | 龐标原因              |         |
|     | 北应商    | 88888.88 | 已缴纳   | 20211208144425-D89343<br>E3AE1949C4B2085EFB4C<br>GSD34 | 正常        |                   |         |
| □ # | 共应商001 | 8888.88  | 已缴纳   | 20211208144425-D89343<br>E3AE1949C482085EFDFG<br>DFGE  | 正常        |                   |         |
| e d | 共应商002 | 88888.88 | 未缴纳   | 20211208144425-D89343<br>E3AE1949C4B2085SDFSD<br>F     | 废标        | 未微纳保证金            |         |

|                                           | <b>①</b><br>开标准备                                                                                 | ② 公布投标人                                                                                     | _                    | <mark>③</mark><br>唱标                                   |              | <ul> <li>● 进行中</li> <li>● 已完成</li> <li>● 未开始</li> </ul> |
|-------------------------------------------|--------------------------------------------------------------------------------------------------|---------------------------------------------------------------------------------------------|----------------------|--------------------------------------------------------|--------------|---------------------------------------------------------|
| 际                                         |                                                                                                  |                                                                                             |                      |                                                        | 輸认数的保证金 未缴的保 | 建全 开标失败 开标结束 打印开标一页。                                    |
| 序号                                        | 投标单位名称                                                                                           | 投标金额(元)                                                                                     | 缴纳保证金                | 机器码                                                    | 开标状态         | 廢标原因                                                    |
|                                           | 供应商                                                                                              | 88888.88                                                                                    | 已缴纳                  | 20211208144425-D89343<br>E3AE1949C4B2085EFB456<br>45HH | 正常           |                                                         |
|                                           | 供应商001                                                                                           | 88888.88                                                                                    | 已缴纳                  | 20211208144425-D89343<br>E3AE1949C4B2GFHFGH33<br>464   | 正常           |                                                         |
|                                           | 供应商002                                                                                           | 88888.88                                                                                    | 已缴纳                  | 20211208144425-D89343<br>E3AE1949C4B20DFGDFG3<br>323   | 正常           |                                                         |
| 操作提醒:<br>1.进入唱<br>2.如投标<br>3、如果场<br>4、如果场 | 标环节时,系统将会根据经际人的信息,列出相应<br>单位为废标状态,开标主持人可以点击其列表的废<br>标单位已交限证金,喝标人可以点击右上方<br>和大数不满足开标要求,喝标人可以点击右上方 | 的开诉状态。如此病人为废病状态,则会自动生成废<br>病應因,対原因进行核改復记。<br>如MAUA (数据,设置投标单位已没保证金;如果长<br>开场天动 (数据,登记项目开病天教 | 标颜因。<br>2标单位未交保证金,唱标 | 人可以就进 <mark>步观给WUI企</mark> 校进,设置                       | 股标单位未交保证金;   |                                                         |

(d) 开标结束环节

点击"开标结束"按钮,开标结束

|    | <b>1</b><br>开标准备 | 2<br>公布投标人 |       |                                                        | Я         | ● 进行中           ● 已完成           标结束           ● 未开始 |
|----|------------------|------------|-------|--------------------------------------------------------|-----------|-----------------------------------------------------|
| 际  |                  |            |       |                                                        | 确认微的保证金 未 | 微的保证金 开标头数 开标结束 打印开标一次                              |
| 序号 | 投标单位名称           | 投标金额(元)    | 缴纳保证金 | 机器码                                                    | 开标状态      | 废标原因                                                |
|    | 供应商              | 86886.86   | 已缴纳   | 20211208144425-D89343<br>E3AE1949C4B2085EFB456<br>45HH | 正常        |                                                     |
|    | 供应商001           | 88888.88   | 已缴纳   | 20211208144425-D89343<br>E3AE1949C4B2GFHFGH33<br>464   | 正常        |                                                     |
|    | 供应商002           | 88888.88   | 已缴纳   | 20211208144425-D89343<br>E3AE1949C4B20DFGDFG3<br>323   | 正常        |                                                     |

- 操作提醒: 1. 进入唱标环节时,系统将会相图经标人的信息,列出相应的研环状态。如此标人为废标状态,则会自动生成疫标断风。 2. 如经标单位为废标状态,开标主持人可以信击其利率的废标原取,对原型进行修改管记。 3. 如果投标单位为定保证金。唱标人可以信击上力,而必要的必定者。按相,位置投标单位已定保证金,如果投标单位未交保证金,唱标人可以信量 4. 如果投标人数不满足开场要求,唱标人可以信击上力,而必要的论定者。按相,位置设有单位定关保证金,如果投标单位未交保证金,唱标人可以信量 5. 唱标人唱花玩乐,启击在上方<mark>并标成用</mark> 按相,结果开标,采购管理系统检查的例开标准唱。

|           |                |          |       | 取消通认                                                   |         | 开标结束        | <ul> <li>已完成</li> <li>未开始</li> </ul> |
|-----------|----------------|----------|-------|--------------------------------------------------------|---------|-------------|--------------------------------------|
|           |                |          |       |                                                        | 而以然的保证全 | 未做物理证金 开际失败 | 开始结束 【日日开稿—3                         |
| 序号        | 投标单位名称         | 投标金额(元)  | 鐵納保证金 | <b>11.8540</b>                                         | 开标状态    | 1           | <b>赛标原因</b>                          |
| <u></u> н | 地南             | 88888.88 | 已撤纳   | 20211208144425-D89343<br>E3AE1949C4B2085EFB456<br>45HH | 正常      |             |                                      |
| II (H     | 4应商001         | 88888.88 | 已缴纳   | 20211208144425-D89343<br>E3AE1949C482GFHFGH33<br>464   | 正常      |             |                                      |
| □ #       | <u>技政商</u> 002 | 86888.86 | 已微纳   | 20211208144425-D89343<br>E3AE1949C4B20DFGDFG3<br>323   | 正常      |             |                                      |

| <b>①</b> —<br>开标准备 | 2<br>公布报标人          | <b>3</b><br>唱标 | <b>④</b><br>开标结束    | <ul> <li>● 进行中</li> <li>● 已完成</li> <li>● 未开始</li> </ul> |
|--------------------|---------------------|----------------|---------------------|---------------------------------------------------------|
| 动                  |                     |                |                     |                                                         |
| 开标人:               | 开标人                 | 唱标人:           | 唱标人                 |                                                         |
| 监标人:               | 监标人                 | 招标人代表:         | 招标人代表               |                                                         |
| 开标开始时间:            | 2025-04-12 12:39:44 | 开标结束时间:        | 2025-04-12 14:45:46 |                                                         |
| 1114日(古田)          | në Ih               | 牛敗關因・          |                     |                                                         |

(3) 开标失败

对于开标失败的情况,可以点击"开标失败"按钮,进行废标登记

| 测试  | 页目                     |       |                  |                  |      | ◎項目类型: 采数数<br>● 資車方式: 資格語 | ● 交易方式:公<br>审 | 开招标 🐠 🕫<br>約機式 🕤 道 | 相金額:¥ 100,000.00<br>较方式:电子 | む美闭  |
|-----|------------------------|-------|------------------|------------------|------|---------------------------|---------------|--------------------|----------------------------|------|
| 0.  | 招标 <b>文件</b><br>编制招标文件 | 线上开   | <b>示</b>         |                  |      |                           |               |                    | 开标人员设置                     | 一键开标 |
| 0   | 公告管理                   | 序号    | 项目编号             |                  | 项目名称 | 开标开始时间                    | 开标进度          |                    | 操作                         |      |
| ٠   | 招标公告                   | 1     | GZBZ625DL1000008 | 测试项目             |      | 2025-04-12 09:00:00       | 未开标           | 启动开标               | 等待开标 开标                    | ŧα   |
| 0   | 澄清答疑                   |       |                  |                  |      |                           |               |                    |                            |      |
| •   | 日程安排                   | 1 101 | 间皮标              |                  |      |                           |               | ×                  |                            |      |
| 0   | 报名管理                   |       |                  |                  |      |                           |               |                    |                            |      |
| •   | 报名查看                   |       | 分包编号:            | GZBZ625DL1000008 |      |                           |               |                    |                            |      |
| 0   | 开评标管理                  |       | 心有交称。            | 御時間日             |      |                           |               |                    |                            |      |
|     | 线上开标                   |       | 73 129 1297.     | 2014-2-AC        |      |                           |               |                    |                            |      |
| 1.4 | 开标记录                   |       | *废标原因:           |                  |      |                           |               |                    |                            |      |
|     | 评标专家                   |       |                  |                  |      |                           |               |                    |                            |      |
|     | 评标结果                   |       |                  |                  |      |                           |               |                    |                            |      |
| 0   | 定标管理                   |       |                  |                  |      |                           |               |                    |                            |      |
|     | 结果公示                   |       |                  |                  |      |                           |               | h                  |                            |      |
|     | 结果公告                   |       |                  |                  |      |                           |               |                    |                            |      |
| 0   | 中标通知书                  |       |                  |                  |      |                           | 废标            | 关闭                 |                            |      |
| 0   | 费用管理                   |       |                  |                  |      |                           |               |                    |                            |      |
|     | 中标服务费                  |       |                  |                  |      |                           |               |                    |                            |      |
| 0   | 其他                     |       |                  |                  |      |                           |               |                    |                            |      |
|     | 终止招标                   |       |                  |                  |      |                           |               |                    |                            |      |

# 8. 创建评审会议

(1) 从项目管理工作台的"评标专家"节点进行创建评审会议

| 测试) | 页目                     | ◎项目央型:羿转失 |      |
|-----|------------------------|-----------|------|
| 0.  | 招标 <b>文件</b><br>编制招标文件 | 评标专家      | 创建会议 |
| 0   | <b>公告管理</b><br>招标公告    |           |      |
| •   | 日程安排                   |           |      |
|     | 报名查看<br>开评标管理<br>线上开标  |           |      |
| ¢   | 开标记录<br>评标专家<br>评标结果   |           |      |
| 0   | <b>定标管理</b><br>结果公示    |           |      |
|     | 结果公告<br>中标通知书          |           |      |

(2) 登记会议信息并保存

| 1会议          |                  |              |                  | 四保存 | Ф¥ |
|--------------|------------------|--------------|------------------|-----|----|
| 基本信息         |                  |              |                  |     |    |
| • 会议名称:      | 测试项目评标会议         |              |                  |     |    |
| • 会议类型:      | 评标 ~             | * 是否二次评标:    | 否 ~              |     |    |
| * 会议开始时间:    | 2025-04-12 14:00 | 会议结束时间:      | 2025-04-12 17:00 |     |    |
| * 会议室预定开始时间: | 2025-04-12 14:00 | · 会议室预定结束时间: | 2025-04-12 17:00 |     |    |
| • 会议地点:      | 第二评标室            |              | 选择               |     |    |
| • 抽取方式:      | 外部抽取 ~           | 抽取时间:        | 2025-04-12 00:00 |     |    |
| 专家总人数:       | 5                | 采购人代表人数:     | 1                |     |    |
| 抽取人数:        | 3                | 自选专家人数:      | 1                |     |    |
| •联系人:        | 代理机构001          | •联系电话:       | 13532522442      |     |    |
| 会前要求(说明):    | 上传文件             |              |                  |     |    |
|              |                  |              |                  |     |    |
|              |                  |              |                  |     |    |

(3) 录入专家信息并分配专家账号(专家身份证号将作为登录账号)

| 编辑会议            |                       |                       |    | 图保存 |  |
|-----------------|-----------------------|-----------------------|----|-----|--|
| 基本信息 评审专        | <b>家</b> 评审项目         |                       |    |     |  |
| 新增专家 选择专家       | x 下载模板 导入专家 导出专家      |                       |    |     |  |
| 序号 专家身份<br>证 专家 | 姓名 工作单位 是否组长 是否是业主专家  | 手机 开户行 开户银行卡 扫描件      | 操作 |     |  |
|                 | 新增专家                  | ×                     |    |     |  |
|                 | ·身份证号: 身份证长度为15位或者18位 | 是否在库: <mark>库外</mark> |    |     |  |
|                 | •专家名称:                | * 登录密码:               |    |     |  |
|                 | 是否是业主专家: 否 🗸          | 手机:                   |    |     |  |
|                 | 开户行:                  | 卡号:                   |    |     |  |
|                 | 专业:                   | 选择 清空                 |    |     |  |
|                 | 工作单位:                 |                       |    |     |  |
|                 | 备注:                   |                       |    |     |  |
|                 |                       | *                     |    |     |  |
|                 |                       | 保存 关闭                 |    |     |  |

### (4) 对于已经录入的专家,也可从"选择专家"中直接选择

| 编辑会议 |                                        |                         |                |                    |                  |             |             |        |              |              |      | 图保存 | の关闭 |
|------|----------------------------------------|-------------------------|----------------|--------------------|------------------|-------------|-------------|--------|--------------|--------------|------|-----|-----|
|      | 基本信息<br>新始专家<br>序号 <sup>专家具</sup><br>证 | 评审专家<br>选择专家 下4<br>选择专家 | 评审项目<br>2機板 导) | 、专家 】 导出专          | ŝ.               |             |             |        |              |              | ×    |     |     |
|      |                                        | 专家名称:<br>专业:            | 何鑫森            |                    | 身份<br>工作年        | )证:<br>N位:  |             | - 1    | 手机:<br>查询 重置 |              |      |     |     |
|      |                                        |                         | 专家名称           | 身份证<br>44138119920 | 2221432          | 手机<br>13555 | 322442      | 专业博物馆学 | 2            | 工作单位         |      |     |     |
|      |                                        | 第 < 1 → 已选择的结果 何盦哀      | 共 1 页 每页       |                    | <b>条记录</b>  总共 1 | 朱记录         |             |        |              | \$ <u>00</u> | 关闭   |     |     |
| 编辑会议 |                                        |                         |                |                    | 🗸 (\$#           | 成功          | -           | ×      |              |              |      | 国保存 | ●关闭 |
|      | 基本信息                                   | 评审专家                    | 评审项目           |                    |                  |             |             |        |              |              |      |     |     |
|      | 新增专家                                   | 选择专家                    | 载模板 🛛 导.       | 入专家 早出专            | <b>x</b>         |             |             |        |              |              |      |     |     |
|      | 序号                                     | 专家身份证                   | 专家姓名           | 工作单位               | 是否组长             | 寺主业最否<br>家  | 手机          | 开户行    | 开户银行卡        | 扫描件          | 操作   |     |     |
|      | 1 4413                                 | 81199202221432          | 何鑫森            | 广州                 | 否                | 否           | 13555322442 | 广州银行   | 213243543243 | 扫描件.pdf      | 编辑删除 |     |     |
|      |                                        |                         |                |                    |                  |             |             |        |              |              |      |     |     |

(5) 查看评标报告

在评标专家生成评标报告后,代理机构可以点击"查看评标报告",查看报告内 容

| 测试   | 项目                             |                             |                          |      |          |      | ◎ 项目类型<br>● 资审方式 | !采购关 《<br>:资格后审 《              | ) 交易方式:公开招标<br>流程类型:场内模式 | <ul> <li>100,0</li> <li>100,0</li> <li>道交方式: 电子</li> </ul> | 00.00 (0.00)     |
|------|--------------------------------|-----------------------------|--------------------------|------|----------|------|------------------|--------------------------------|--------------------------|------------------------------------------------------------|------------------|
| 0.0. | 招禄文件<br>编制招标文件<br>公告管理<br>招标公告 | <b>评标专家</b><br>会议名称<br>会议类型 | :: ■ 測试项目评标会议<br>:: ● 评标 |      | 抽取方式: 革务 | ↑部抽取 | 219              | <b>评标进度</b><br>能议状态: <b>累进</b> | 直看投标文件<br>1<br>行中        | 查看评频报告                                                     | 务费(结束会议)         |
|      | 澄清答疑<br>日程安排<br>报名管理           | 会议开始时间导出专家                  | i: ∰ 2025-04-12 14:00    | ŝ    | 议结束时间: 🗂 |      | ź                | à议地点: ♥第:                      | 二评标室                     |                                                            |                  |
| Ĭ    | 报名查看                           | 专家名称                        | 身份证                      | 是否组长 | 是否是业主专家  | 工作单位 | 手机               | 开户行                            | 卡号                       | 专业                                                         | 扫描件              |
| 0    | <b>开</b> 评标管理<br>线上开标<br>开标记录  | 何鑫森                         | 441381199202221432       | 是    | 否        | 广州   | 13555322442      | 广州银行                           | 213243543243             | 博物馆学                                                       | 扫描件.pdf<br>上传扫描件 |
| :    | 评标专家<br>评标结果                   |                             |                          |      |          |      |                  |                                |                          |                                                            |                  |
| 0    | <b>定标管理</b><br>结果公示<br>4日八年    |                             |                          |      |          |      |                  |                                |                          |                                                            |                  |
| ļ    | 中标通知书                          |                             |                          |      |          |      |                  |                                |                          |                                                            |                  |

(6) 修改评标报告

如果对于评标报告生成内容需要调整,可以下载报告修改后再回传,回传完成后, 评标专家按最新的公告进行签名

#### 查看【测试项目评标会议】评审进度

| 测试项目【评审中】 |                                 |       |     |                     |               |
|-----------|---------------------------------|-------|-----|---------------------|---------------|
| 评审开始时间:   | 2025-04-12 15:07:03             | 评审结束  | 时间: |                     |               |
|           | 附件名称                            | 类型    | 创建人 | 创建时间                | 上传评审报告 上传评分明编 |
| 评标报告:     | 测试项目_评标报告_20250412031445.docx   | 评标报告  | 何鑫森 | 2025-04-12 15:14:46 | 下载文件          |
|           | 测试项目_评标报告明细_20250412031447.docx | 评标明细表 | 何鑫森 | 2025-04-12 15:14:48 | 下载文件          |

### (7) 修改劳务费

评标专家完成评审后,由代理机构点击"修改劳务费",进行劳务费调整并确认

| 测试  | 项目                                             |                                 |                                                    |                       |                  |                    |      | ③ 项目<br>@ 资审 | 类型: 采购类<br>方式: 资格后词       | ●交線<br>ii ⊙ial | 記方式: 公开招标<br>2类型: 场内模式 | <ul> <li>● 项目金額:¥100</li> <li>○ 道交方式:电子</li> </ul> | 000.00 🙂 关闭      |
|-----|------------------------------------------------|---------------------------------|----------------------------------------------------|-----------------------|------------------|--------------------|------|--------------|---------------------------|----------------|------------------------|----------------------------------------------------|------------------|
| 0.0 | 招标文件<br>编制招标文件<br>公告管理<br>招标公告<br>选青答疑<br>日程安排 | <b>评标专家</b><br>会议名称:<br>会议开始时间: | <ul> <li>■ 測试项目评</li> <li>● 评标</li> <li></li></ul> | 标会议<br>2 14:00<br>劳务费 | 抽取方式:<br>会议结束时间: | <b>車</b> 外部抽取<br>箇 |      |              | 评标<br>会议状态:<br>会议地点:<br>> | 进度             | 有投标文件                  | 查有评标报告                                             | 劳劳费              |
| •   | 报名管理<br>报名查看                                   | 专家名称                            | 鼾                                                  | 专家名称                  | 劳务费              |                    | 是否组长 | 是否签收         | 操作                        | īī             | 卡号                     | 专业                                                 | 扫描件              |
| 0   | 开评标管理<br>线上开标                                  | 何鑫森                             | 441381199202                                       | 何鑫森                   | 720              |                    | 是    | 否            | 确认                        | ž              | 13243543243            | 博物馆学                                               | 扫描件.pdf<br>上传扫描件 |
| 1   | 开标记录<br>评标专家<br>24年4年8                         |                                 |                                                    |                       |                  |                    |      |              |                           |                |                        |                                                    |                  |
| 0   | 定标管理<br>结果公示                                   |                                 |                                                    |                       |                  |                    |      |              |                           |                |                        |                                                    |                  |
|     | 结果公告<br>中标通知书                                  |                                 |                                                    |                       |                  |                    |      |              |                           |                |                        |                                                    |                  |
| 0   | 费用管理<br>中标服务费                                  |                                 |                                                    |                       |                  |                    |      |              | 关闭                        |                |                        |                                                    |                  |
| • • | 其他                                             |                                 |                                                    |                       |                  |                    |      |              |                           |                |                        |                                                    |                  |

#### (8) 评标结果

评标完成后,代理机构在项目管理工作台的"评标结果"节点,可以查看评标结 果信息

| 测试口 | 页目            |          |                  |        |           | ⑥ 项目类型:采购类<br>🐻 资审方式:资格后审 | <ul> <li>● 交易方式:公开招标</li> <li>○ 流程类型:场内模式</li> </ul> | <ul> <li>● 项目金額: ¥100,0</li> <li>□ 递交方式: 电子</li> </ul> | 00.00 (り 美闭 |
|-----|---------------|----------|------------------|--------|-----------|---------------------------|------------------------------------------------------|--------------------------------------------------------|-------------|
| 0   | 招标文件          | 项目信息     |                  |        |           |                           |                                                      |                                                        |             |
| 1   | 编制招标文件        | 选择       | 项目编号             |        | 项目名称      |                           | មា                                                   | 『审结果                                                   | 原因          |
| 0   | 公告管理          | <b>Y</b> | GZBZ625DL1000008 | 测试项目   |           |                           |                                                      | 正常                                                     |             |
| •   | 招标公告          |          |                  |        |           |                           |                                                      |                                                        |             |
| . 0 | 澄清答疑          | 评标信息     |                  |        |           |                           |                                                      |                                                        |             |
| •   | 日程安排          | 序号       |                  | 投标单位名称 | 投标金额(元)   | 评审结果                      | 原因                                                   | 评标分数                                                   | 排名          |
| •   | 报名管理<br>报名查看  | 1        | 供应商              |        | 88,888.88 | 通过                        |                                                      | 85                                                     | 1           |
| 0   | <b>丑须扫除</b> 枷 | 2        | 供应商001           |        | 88,888.88 | 通过                        |                                                      | 74                                                     | 2           |
|     | 线上开标          | 3        | 供应商002           |        | 88,888.88 | 通过                        |                                                      | 67                                                     | 3           |
|     | 开标记录          |          |                  |        |           |                           |                                                      |                                                        |             |
|     | 评标专家          |          |                  |        |           |                           |                                                      |                                                        |             |
| •   | 评标结果          |          |                  |        |           |                           |                                                      |                                                        |             |
| 0   | 定标管理          |          |                  |        |           |                           |                                                      |                                                        |             |
|     | 结果公示          |          |                  |        |           |                           |                                                      |                                                        |             |
|     | 结果公告          |          |                  |        |           |                           |                                                      |                                                        |             |
|     | 中标通知书         |          |                  |        |           |                           |                                                      |                                                        |             |
| 0   | 费用管理          |          |                  |        |           |                           |                                                      |                                                        |             |
|     | 中标服务费         |          |                  |        |           |                           |                                                      |                                                        |             |

# 9. 发布结果公示

(1) 新建结果公示

代理机构在项目管理工作台的"结果公示"节点,新建结果公示

| 测试 | 项目                     |      |      |          | ④ 项目类型:采购类<br>● 资审方式:资格后审 | <ul> <li>② 交易方式:公开招标</li> <li>③ 流程类型:场内模式</li> </ul> | <ul> <li>● 项目金額: ¥100,000.00</li> <li>○ 逆交方式: 电子</li> </ul> |       |
|----|------------------------|------|------|----------|---------------------------|------------------------------------------------------|-------------------------------------------------------------|-------|
| 0. | 招标 <b>文件</b><br>编制招标文件 | 结果公示 |      |          |                           |                                                      | <b>新</b>                                                    | 曾结果公示 |
| 0  | 公告管理                   | 序号   | 公告标题 | 创建人      | 发布时间                      | 状态                                                   | 5 操作                                                        |       |
|    | 招标公告                   |      |      | 没有符合条件的证 | 录                         |                                                      |                                                             |       |
|    | 澄清答疑                   |      |      |          |                           |                                                      |                                                             |       |
| ٠  | 日程安排                   |      |      |          |                           |                                                      |                                                             |       |
| 0  | 报名管理                   |      |      |          |                           |                                                      |                                                             |       |
| ٠  | 报名查看                   |      |      |          |                           |                                                      |                                                             |       |
| 0  | 开评标管理                  |      |      |          |                           |                                                      |                                                             |       |
| •  | 线上开标                   |      |      |          |                           |                                                      |                                                             |       |
| 1  | 开标记录                   |      |      |          |                           |                                                      |                                                             |       |
| 1  | 评标专家                   |      |      |          |                           |                                                      |                                                             |       |
| 1  | 评标结果                   |      |      |          |                           |                                                      |                                                             |       |
| 0  | 定标管理                   |      |      |          |                           |                                                      |                                                             |       |
| ų. | 結果公示                   |      |      |          |                           |                                                      |                                                             |       |
| 1  | 由長備知其                  |      |      |          |                           |                                                      |                                                             |       |
|    |                        |      |      |          |                           |                                                      |                                                             |       |
| Y  | <b>英用目框</b><br>中标服务费   |      |      |          |                           |                                                      |                                                             |       |
| 0  | 目的                     |      |      |          |                           |                                                      |                                                             |       |
| 1  | 终止招标                   | 4    |      |          |                           |                                                      |                                                             | •     |
|    | 1742 1931              |      |      |          |                           |                                                      |                                                             |       |

### (2) 录入公示信息并提交审核

| 测试项目 -中标结果公示 |      |        |               |                 |       |                    |         | <b>呂</b> 保存         | ● 提交审批 | Q 流程图 | Ѻ关闭 |
|--------------|------|--------|---------------|-----------------|-------|--------------------|---------|---------------------|--------|-------|-----|
|              | 基本信息 | 评标结果   | 附件资料          | 办理记录            |       |                    |         |                     |        |       |     |
|              | 项目信息 |        |               |                 |       |                    |         |                     |        |       |     |
|              | 项目   | 名称: 測试 | 项目 (项目编号: GZI | BZ625DL1000008) |       |                    |         |                     |        |       |     |
|              | 采J   | 购方: 天津 | 青云建设二分公司      |                 | 交易方式: | 公开招标               | 概算金额:   | 100,000.00元         |        |       |     |
|              | 经营口  | 单位: 代理 | 机构001         |                 | 经营部门: | 代理机构001            | 申请人员:   | 代理机构001 [2025-04-12 | 15:22] |       |     |
|              |      |        |               |                 |       |                    |         |                     |        |       |     |
|              | 公告信息 |        |               |                 |       |                    |         |                     |        |       |     |
|              |      | 公告标题:  | 测试项目中标结果公司    | Ā               |       |                    |         |                     |        |       |     |
|              | *    | 开始时间:  | 2025-04-12    |                 |       | *项目公告人:            | 代理机构001 |                     | 选择     |       |     |
|              | 招标   | 人确认书:  | +上传用件         |                 |       |                    |         |                     |        |       |     |
|              |      | 是否公开:  | ☑ 门户网站        |                 |       |                    |         |                     |        |       |     |
|              |      | 公告内容:  | 操作提醒:请勿在公!    | 告内容中填充公告标题      | • • • | 🍯 🗃 🔳 arial 🔹 16px |         |                     |        |       |     |
|              |      |        | 公示内容          |                 |       |                    |         |                     |        |       |     |
|              |      |        |               |                 |       |                    |         |                     |        |       |     |
|              |      |        |               |                 |       |                    |         |                     |        |       |     |
|              |      |        |               |                 |       |                    |         |                     |        |       |     |

(3) 审核完成, 如果是否公开选项勾选了"门户网站", 将推送到门户网站

| 2                 | 广州农村;<br>广州农村班                    | 产权交易所<br>I光招采平台      |                   |                     |                            |                    |            |
|-------------------|-----------------------------------|----------------------|-------------------|---------------------|----------------------------|--------------------|------------|
| 首页                | 农村采购                              | 招商项目                 | 直采商城              | 政策法规                | 服务指南                       | 平台动态               | 联系我们       |
| 2024-12-20        | 峰集团治保会制服采购                        | 项目                   |                   | 2024-12-16 J*J      | H市登峰实业集团有限2                | 公司档案系统和档案整         | 理服务采购项目    |
| 2024-12-03 ∫      | 「州市登峰实业集团有限<br>1竟价公告              | 公司鯰景路113号商           | 业楼消防设施采购项         | 2024-11-29 小G<br>作到 | B村垃圾分类、乡村振兴<br>E施外包服务采购项目指 | 兴、人居环境卫生整治<br>召标公告 | 1 (创文创卫) 工 |
| ◆ 结果公             | (示                                |                      |                   |                     |                            |                    | 查看更多       |
| 农村采购              | 招商项目                              |                      |                   |                     |                            |                    |            |
| 2025-03-07 「<br>来 | <sup>-</sup> 州市登峰实业集团有限<br>3购结果公示 | 公司档案系统和档案            | <b>《整理服务</b> 采购项目 | 2025-01-13          | 峰集团治保会制服采购项                | 页目(第二次)采购结         | 课公示        |
| 2024-12-24 J      | \乌村垃圾分类、乡村振<br>■实施外包服务采购 项目       | 兴、人居环境卫生警<br> 采购结果公示 | 総治 (创文创卫) 工       | 2024-12-17 广7<br>目前 | H市登峰实业集团有限2<br>5果公示        | 公司離景路113号商业        | 楼消防设施采购项   |

# 10. 发布结果公告

(1) 新建结果公告

代理机构在项目管理工作台的"结果公告"节点,新建结果公告

| 测试 | 项目                     |      |      |           | <ul> <li>项目类型:采购类</li> <li>资申方式:资格后审</li> </ul> | <ul> <li>         ·</li></ul> | ■ 项目金额:¥100,000.00<br>○ 递交方式:电子 |       |
|----|------------------------|------|------|-----------|-------------------------------------------------|-------------------------------|---------------------------------|-------|
| 0  | 招标 <b>文件</b><br>编制招标文件 | 结果公告 |      |           |                                                 |                               | - Still                         | 曾结果公告 |
| 0  | 公告管理                   | 序号   | 公告标题 | 创建人       | 发布时间                                            | 状态                            | 5 操作                            |       |
| ٠  | 招标公告                   |      |      | 没有符合条件的记述 | R.                                              |                               |                                 |       |
|    | 澄清答疑                   |      |      |           |                                                 |                               |                                 |       |
| •  | 日程安排                   |      |      |           |                                                 |                               |                                 |       |
| 0  | 报名管理                   |      |      |           |                                                 |                               |                                 |       |
| •  | 报名查看                   |      |      |           |                                                 |                               |                                 |       |
| 0  | 开评标管理                  |      |      |           |                                                 |                               |                                 |       |
| •  | 线上开标                   |      |      |           |                                                 |                               |                                 |       |
| •  | 开标记录                   |      |      |           |                                                 |                               |                                 |       |
| •  | 评标专家                   |      |      |           |                                                 |                               |                                 |       |
| •  | 评标结果                   |      |      |           |                                                 |                               |                                 |       |
| 0  | 定标管理                   |      |      |           |                                                 |                               |                                 |       |
|    | 结果公示                   |      |      |           |                                                 |                               |                                 |       |
|    | 结果公告                   |      |      |           |                                                 |                               |                                 |       |
| •  | 中标通知书                  |      |      |           |                                                 |                               |                                 |       |
| 0  | 费用管理                   |      |      |           |                                                 |                               |                                 |       |
| •  | 中标服务费                  |      |      |           |                                                 |                               |                                 |       |
| 0  | 其他                     |      |      |           |                                                 |                               |                                 |       |
|    | 终止招标                   | 4    |      |           |                                                 |                               |                                 | •     |

### (2) 录入公告信息并提交审核

| 测试项目 -中标结果公告 |     |                                                                               |                                           |                                     |                 |                                      | 图保存          | ● 提交审批 | Q 流程图 | ゆ美闭 |
|--------------|-----|-------------------------------------------------------------------------------|-------------------------------------------|-------------------------------------|-----------------|--------------------------------------|--------------|--------|-------|-----|
|              | 项目信 | 原<br>项目名称: 測试项目(引<br>采购方: 天津青云虛)<br>经营单位: 代理机构00                              | 相偏号: GZBZ625DL10000<br>Q二分公司<br>I         | 008)<br>交惠方式: 公开招称<br>经营部门: 代理机构001 | 職算金額<br>申購人员    | : 100.000.00元<br>: 代理机均001 [2025-04- | 12 15:27]    |        |       |     |
|              | 序号  | 项目编号                                                                          | 项目名称                                      | 中标单位                                | 中标/成交总金额<br>(元) | * 成交内容                               | 操作           |        |       |     |
|              | 1   | GZBZ625DL1000008                                                              | 测试项目                                      | 供应商                                 | ¥ 88,888.88     | 0/100 个字                             | 修改中标单位<br>删除 |        |       |     |
|              | 公告信 | <ul> <li>・是否正常: ・是</li> <li>・公告标题: 測試()</li> </ul>                            | ○ 否<br>目中時結果公告                            |                                     |                 |                                      |              |        |       |     |
|              |     | <ul> <li>*开始时间:</li> <li>是否公开: ☑ 门)</li> <li>生成公告:</li> <li>*公告内容:</li> </ul> | <sup>12</sup> 网站<br>1776<br>篇:请勿在公告内容中填充公 |                                     | 项目公告人: 代達明14900 | 91                                   | 选择           |        |       |     |
|              |     |                                                                               | - D 1 7 [2] as X X                        |                                     | me jogik i      |                                      |              |        |       |     |

(3) 审核完成, 如果是否公开选项勾选了"门户网站", 将推送到门户网站

| 2                 | 广州农村;<br>广州农村班                   | 产权交易所<br>]光招采平台               |           |                      |                            |                   |            |
|-------------------|----------------------------------|-------------------------------|-----------|----------------------|----------------------------|-------------------|------------|
| 首页                | 农村采购                             | 招商项目                          | 直采商城      | 政策法规                 | 服务指南                       | 平台动态              | 联系我们       |
| 2024-12-20        | 登峰集团治保会制服采购                      | 项目                            |           | 2024-12-16 广力        | 市登峰实业集团有限公                 | 司档案系统和档案者         | 理服务采购项目    |
| 2024-12-03 Г<br>Е | <sup></sup> 州市登峰实业集团有限<br>目竟价公告  | 公司離景路113号商                    | 业楼消防设施采购项 | 2024-11-29 小S<br>作F3 | 3村垃圾分类、乡村振兴<br>3施外包服务采购项目招 | 、 人居环境卫生整治<br>标公告 | 1 (创文创卫) 工 |
| ♦ 结果2             | 2示                               |                               |           |                      |                            |                   | 查看更多       |
| 农村采购              | 招商项目                             |                               |           |                      |                            |                   |            |
| 2025-03-07<br>Я   | <sup></sup> 州市登峰实业集团有限<br>R购结果公示 | 公司档案系统和档案                     | 整理服务采购项目  | 2025-01-13 登         | ¥集团治保会制服采购项                | i目(第二次)采购组        | 课公示        |
| 2024-12-24 4      | 小乌村垃圾分类、乡村振<br>F实施外包服务采购 项目      | 兴、人居环境 <u>卫生</u> 署<br>目采购结果公示 | (创文创卫) 工  | 2024-12-17 广f<br>目約  | 1市登峰实业集团有限公<br>5果公示        | 司麓景路113号商业        | 楼消防设施采购项   |

# 11. 申请中标通知书

(1) 代理机构在项目管理工作台的"中标通知书"节点,申请中标通知书

| 测试 | 项目                              |                  |                |      |     | ③ 項目)<br>● 資車7 | 総型: 采動美 🛛 交易<br>方式: 資格后市 🕕 流着 | 功式:公开招标<br>設型:场内模式 | ● 项目金额:¥100,000.00<br>○ 递交方式:电子 | <b>()</b> 美丽 |
|----|---------------------------------|------------------|----------------|------|-----|----------------|-------------------------------|--------------------|---------------------------------|--------------|
| 0  | 招标 <b>文件</b><br>编制招标文件          | 中标结果信息           | <b>卡中标结果信息</b> |      |     |                |                               |                    |                                 |              |
| 0  | 公告管理                            | 中标单位             |                |      |     |                |                               |                    |                                 |              |
| J  | 澄清答疑                            | 项目编号             |                | 项目名称 |     | 中标单位           | 服务费金额 (元)                     | 是否缴纳服务费            | 操作                              |              |
|    | 日程安排                            | GZBZ625DL1000008 | 测试项目           |      | g   | 电应向            | 1,333.33                      | 已缴纳                | 申请中标通知书下载。                      | 中标通知书        |
| •  | <b>报名管理</b><br>报名查看             | 中标通知书            |                |      |     |                |                               |                    |                                 |              |
| •  | 开评标管理                           | 序号               | 项目名称           | 中标单位 | 申请人 | 申请时间           |                               | 审核状态               | 操作                              |              |
|    | 线上开标<br>开标记录<br>评标专家            |                  |                |      | 无数排 | ę              |                               |                    |                                 |              |
| 0  | (中約56年)<br>電标管理<br>结果公示<br>结果公示 |                  |                |      |     |                |                               |                    |                                 |              |
| C  | 中标通知书                           |                  |                |      |     |                |                               |                    |                                 |              |
| 0  | 费用管理<br>中标服务费                   |                  |                |      |     |                |                               |                    |                                 |              |
| 0  | <b>其他</b><br>招标异议<br>满意废调查      |                  |                |      |     |                |                               |                    |                                 |              |

(2)使用"生成中标通知书"或者"上传中标通知书"按钮生成通知书后,提 交审核

|                                                                                                    |                        |                  |                                                                                                    | 四保存        | <ul> <li>● 提交审核</li> </ul> | Q 流程图 |
|----------------------------------------------------------------------------------------------------|------------------------|------------------|----------------------------------------------------------------------------------------------------|------------|----------------------------|-------|
| 基本信息                                                                                                    |                        |                  | ♥ 提醒                                                                                                    | 带*号内容为必填项! |                            |       |
| art for do the                                                                                                    | 101-47871              |                  |                                                                                                    |            |                            |       |
| 93755-2-894 -                                                                                                    | and and                |                  |                                                                                                    |            |                            |       |
| 中称中位:                                                                                                    | 供业司                    | 中标金额(元):         | 86,686.88                                                                                                    |            |                            |       |
| 申请人:                                                                                                    | 代达里机和9001              | 申请时间:            | 建交后自动带出                                                                                                    |            |                            |       |
|                                                                                                    |                        |                  |                                                                                                    |            |                            |       |
|                                                                                                    | ALL AND MADE           |                  |                                                                                                    |            |                            |       |
| ELEVANDELID EL                                                                                                    | 114                    |                  |                                                                                                    |            |                            |       |
|                                                                                                    |                        |                  |                                                                                                    |            |                            |       |
|                                                                                                    |                        |                  |                                                                                                    |            |                            |       |
| File and the second second sec |                        |                  | in the second second second second second second second second second second second second second second second |            |                            |       |
| H Contraction of the second second second second second second second second second second second second second                                                                                                    |                        |                  |                                                                                                    | 1          |                            |       |
| E Contraction of the second second second second second second second second second second second second second                                                                                                    | d t                    | 标通知书             |                                                                                                    | 1          |                            |       |
| <u> </u>                                                                                                    |                        | WIND AN 13       |                                                                                                    |            |                            |       |
| La constante de la constante de la constante de la constante de la constante de la constante de la constante de                                                                                                    | 供应商:                   |                  |                                                                                                    |            |                            |       |
| H. H. H.                                                                                                    | 我所受天津青云建设              | 二分公司的委托,对测;      | 式项目 (项目编                                                                                                    |            |                            |       |
| E E E                                                                                                    | 号: GZBZ625DL1000008) i | #行了公开招标,按规定      | 2程序讲行了开                                                                                                    |            |                            |       |
| HI I                                                                                                    | 長和速度 並从更助1 本。          | 1 确定你专为大声中       |                                                                                                    |            |                            |       |
|                                                                                                    | 你们打里, 开空木购入佣           | 八, 佣止 孙力 为 平坝 日日 | 的中称八。中标                                                                                                    | 1          |                            |       |
| 비가 비가 비가 비가 비가 나는 것이 같아.                                                                                                    |                        |                  |                                                                                                    |            |                            |       |
|                                                                                                    | 金额为人民币捌万捌仟捌            | 值捌拾捌元捌角捌分(       | ¥88,888.88元)。                                                                                                   |            |                            |       |

#### (3) 代理机构盖章

流程流转到招标代理盖章环节,代理机构使用网证通数字证书(CA)对中标通知书进行盖章【注意:1.需要在IE9或以上浏览器环境中进行,请使用IE9或以上浏览器登录后重新操作(如Edge浏览器开启IE兼容性模式、360极速浏览器开启兼容性模式等;2.打开网证通安全客户端并检测到有效设备】

| 图 网证通安全客户                                                                                                    | 当端                                    |                                                                                                    |                  |                                                                                                    |                                            | ۰      | ×   |
|----------------------------------------------------------------------------------------------------|---------------------------------------|----------------------------------------------------------------------------------------------------|------------------|----------------------------------------------------------------------------------------------------|--------------------------------------------|--------|-----|
| <b>合</b><br>5页                                                                                                    | 我的证书                                  | <b>一</b><br>证书续期                                                                                                    | <b>业</b><br>驱动安装 |                                                                                                    |                                            |        |     |
| 网证;<br>(<br>()<br>()                                                                                                    |                                       | Ì                                                                                                    |                  | <ul> <li>正书信息     <li>已检测到有     <li>「         2023-01-*     </li> <li>查看更4     </li> </li></li></ul> | 政设备<br>印测试单位01<br>12 到 2026-01-12<br>8证书信息 | 2      |     |
| < Reference to the second second seco | 副 环境格                                 |                                                                                                    | の設定であった。         | (日本語)                                                                                                | <b>家件更新</b>                                | >      |     |
| 主程序版本号                                                                                                    | a:4.2.0                               |                                                                                                    |                  | 中国通信成务<br>GBNCOMMENCE                                                                                | 四部 广东省电子的                                  | 务认证有限会 | 1   |
| 由标语初共由语                                                                                                    |                                       |                                                                                                    |                  |                                                                                                    | 4日月                                        | 0 法限网  | 西美丽 |
| 1999-2004 (2019)                                                                                                    | 中语人: 代選机4500<br>進章时间将在盖章后自动生成,如自行     | 1<br>上传中应邀印书请将盖章日期境代                                                                                                    | 中请时              | 司: 2025-04-12 15:37:35                                                                               |                                            |        |     |
|                                                                                                    | C C C C C C C C C C C C C C C C C C C | Ф. (1995)<br>Ф. (1995)<br>В. (1995)<br>В. (1995) |                  |                                                                                                    | <ol> <li>· 通点法面标道》 图示法句</li> </ol>         |        |     |

| 中标通知书申请 |               |                                                                                                    |       |                     | ● 提交审核    | * Dil | Q 流程图 | ❹关闭 | ľ |
|---------|---------------|----------------------------------------------------------------------------------------------------|-------|---------------------|-----------|-------|-------|-----|---|
|         | 申请人:          | 代理机构001                                                                                                    | 申请时间: | 2025-04-12 15:37:35 |           |       |       |     | 1 |
|         | (盖章时间将在盖章后自动) | 生成,如自行上传中标通知书请将盖章日期填充)                                                                                                    |       |                     |           |       |       |     |   |
|         |               | ・      ・      ・      ・      ・      ・      ・      ・      ・      ・      ・      ・      ・      ・      ・      ・      ・      ・      ・      ・      ・      ・      ・      ・      ・      ・      ・      ・      ・      ・      ・      ・      ・      ・      ・      ・      ・      ・      ・      ・      ・      ・      ・      ・      ・      ・      ・      ・      ・      ・      ・      ・      ・      ・      ・      ・      ・      ・      ・      ・      ・      ・      ・      ・      ・      ・      ・      ・      ・      ・      ・      ・      ・      ・      ・      ・      ・      ・      ・      ・      ・      ・      ・      ・      ・      ・      ・      ・      ・      ・      ・      ・      ・      ・      ・      ・      ・      ・      ・      ・      ・      ・      ・      ・      ・      ・      ・      ・      ・      ・      ・      ・      ・      ・      ・      ・      ・      ・      ・      ・      ・      ・      ・      ・      ・      ・      ・      ・      ・      ・      ・      ・      ・      ・      ・      ・      ・      ・      ・      ・      ・      ・      ・      ・      ・      ・      ・      ・      ・      ・      ・      ・      ・      ・      ・      ・      ・      ・      ・      ・      ・      ・      ・      ・      ・      ・      ・      ・      ・      ・      ・      ・      ・      ・      ・      ・      ・      ・      ・      ・      ・      ・      ・      ・      ・      ・      ・      ・      ・      ・      ・      ・      ・      ・      ・      ・      ・      ・      ・      ・      ・      ・      ・      ・      ・      ・      ・      ・      ・      ・      ・      ・      ・      ・      ・      ・      ・      ・      ・      ・      ・      ・      ・      ・      ・      ・      ・      ・      ・      ・      ・      ・      ・      ・      ・      ・      ・      ・      ・      ・      ・      ・      ・      ・      ・      ・      ・      ・      ・      ・      ・      ・      ・       ・      ・      ・      ・      ・        ・    ・      ・      ・      ・      ・      ・      ・      ・      ・      ・      ・      ・      ・      ・      ・      ・      ・      ・      ・      ・      ・      ・      ・      ・      ・      ・      ・      ・      ・      ・      ・      ・      ・ | 4<br> |                     | . 请办土里新道章 |       |       |     |   |

| 1 日 日 日 の・○ 1 日 たき おき 取用 2番 |                                                                                                    |     |
|-----------------------------|----------------------------------------------------------------------------------------------------|-----|
| 本文相找不到可能证的签名                |                                                                                                    | (8) |
|                             | 中标通知日<br>中标通知日<br>の時期<br>及時度、<br>及作及注前方式提及一分分词的者托。材用成用目(用目報<br>たの時間の目前にまって)<br>等時輸入対活置<br>正在使用!<br>形式単位の1的证书对应的私物法行签名<br>博輸入密码。<br>・・・・・・・・・・・・・・・・・・・・・・・・・・・・・・・・・・・・ |     |

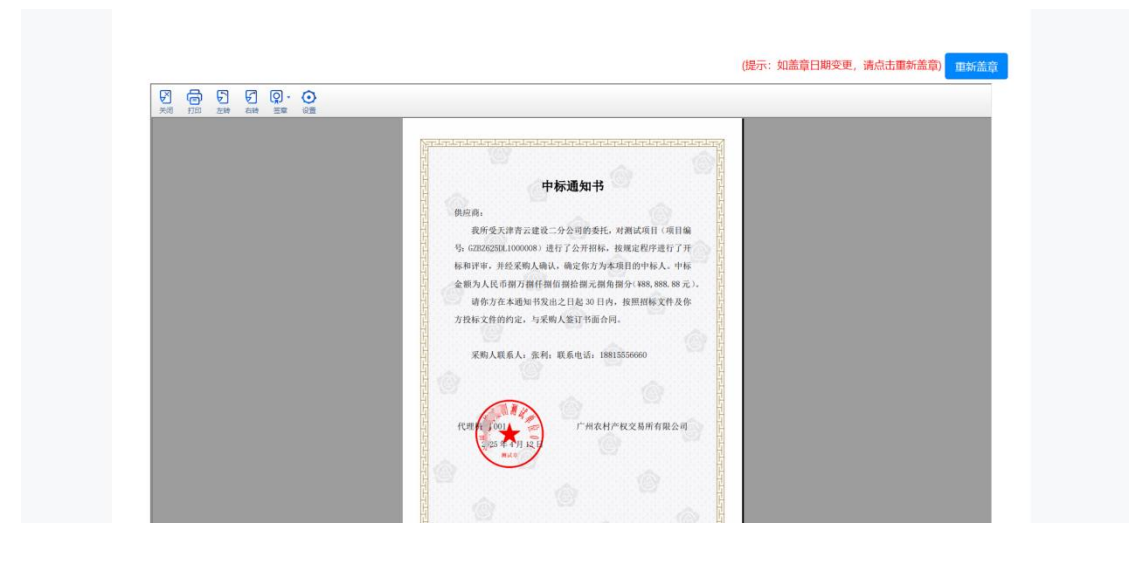

盖章完成后提交审核继续流程

(4) 中标通知书审核完成

| 试项目                                  |                 |        |           |             |            |         | (5) 項目5<br>(6) 資車(7 | 4型: 米教講          | 项目金额:¥100,000.00<br>速攻方式:电子 | 03             |
|--------------------------------------|-----------------|--------|-----------|-------------|------------|---------|---------------------|------------------|-----------------------------|----------------|
| <ul> <li>招标</li> <li>编制</li> </ul>   | 9文件<br>明日标文件    | 中标结    | 果信息 未     | 中标结果信息      |            |         |                     |                  |                             |                |
| <ul> <li>○ 公告</li> <li>和标</li> </ul> | 管理              | 中标单位   |           |             |            |         |                     |                  |                             |                |
| 河流                                   | KQ 18           | 项      | 目編号       |             | 项目名称       |         | 中标单位                | 服务费金额(元) 是否做纳服务费 | 操作                          |                |
| • 日程                                 | <b>技</b> 指      | GZBZ62 | DL1000008 | 测试项目        |            |         | 供应商                 | 1,333.33 已酸钠     | 申请中标通知书 下载中标                | 3 <b>8</b> 90† |
| <ul> <li>服名</li> <li>服名</li> </ul>   | 管理              | 中标通知   | Ħ         |             |            |         |                     |                  |                             |                |
| 开译                                   | 标管理             | 序号     |           | 项目名称        | 中标单位       | 申请人     | 中国时间                | 审核状态             | 操作                          |                |
| · KEL                                | 开标              | 1      | 測成項目      |             | 供应商        | 代理机构001 | 2025-04-12 15:37:35 | 已审核              | 20                          |                |
| <ul> <li>开标</li> </ul>               | 和记录             |        | 3 334     | 1 10 200 20 | 18 10多/雨 🗸 |         |                     |                  |                             |                |
| <ul> <li>评标</li> </ul>               | 传家              |        | 1         | 1 N MAL     |            |         |                     |                  |                             |                |
| 评标                                   | 秘古果             |        |           |             |            |         |                     |                  |                             |                |
| 2 定标                                 | 管理              |        |           |             |            |         |                     |                  |                             |                |
| - <u>30</u> 来                        | EXT.            |        |           |             |            |         |                     |                  |                             |                |
| suse<br>this                         | cain s          |        |           |             |            |         |                     |                  |                             |                |
|                                      |                 |        |           |             |            |         |                     |                  |                             |                |
| · 中核                                 | 1日1年<br>2866巻   |        |           |             |            |         |                     |                  |                             |                |
| O 114h                               |                 |        |           |             |            |         |                     |                  |                             |                |
| 相标                                   | 。<br>3异议        |        |           |             |            |         |                     |                  |                             |                |
| 100.000                              | t et van aan de |        |           |             |            |         |                     |                  |                             |                |

# 12. 合同备案

(1) 代理机构在"采购管理"--"合同管理"菜单,进行合同备案

| <b>皇</b> 我的工作台 | ◎ 采购管理 🚦 费用 | 管理 🕒 查询统计  | 帮 机构管理    |      |     |     |      |    |
|----------------|-------------|------------|-----------|------|-----|-----|------|----|
| ■ 菜单栏          | 合 系统首页 > 来! | 特管理 > 合同管理 |           |      |     |     |      |    |
| ◎ 项目管理         | 项目编号        |            | 项目名称:     |      | 甲方: | 乙方: |      |    |
| ◎ 勘察现场         | 状态          | 请选择        | ~ <u></u> |      |     |     |      |    |
| 会同管理           |             |            |           |      |     |     |      |    |
| ◎ 归档管理         | 新建合同        |            |           |      |     |     |      |    |
|                | 序号          | 项目编号       | 项目名称      | 标包名称 | 甲方  | 乙方  | 合同金额 | 申请 |
|                |             |            |           | 无数据  |     |     |      |    |
|                |             |            |           |      |     |     |      |    |
|                |             |            |           |      |     |     |      |    |

(2) 录入合同信息及上传合同附件

| 新建合同 |                |        |       |          |    |    | <b>日</b> 保存 | <ul> <li>● 提交审核</li> </ul> | Q 流程图 | ●关闭 |
|------|----------------|--------|-------|----------|----|----|-------------|----------------------------|-------|-----|
|      | 基本信息 附件资料      |        |       |          |    | 1  | ♥提醒:帯       | *号内容为必填〕                   | 页!    |     |
|      |                |        |       |          |    |    |             |                            |       |     |
|      | •项目名称:         |        |       |          |    |    |             | 选择                         |       |     |
|      | * 合同甲方:        |        |       |          |    |    |             |                            |       |     |
|      | •甲方联系人:        |        |       | * 甲方联系人电 | 话: |    |             |                            |       |     |
|      | 甲方联系人邮箱:       |        |       | 甲方联系人传   | 真: |    |             |                            |       |     |
|      | * 合同乙方:        |        |       |          |    |    |             | 选择                         |       |     |
|      | •乙方联系人:        |        |       | • 乙方联系人电 | 话: |    |             |                            |       |     |
|      | 乙方联系人邮箱:       |        |       | 乙方联系人传   | 真: |    |             |                            |       |     |
|      | • 合同金额:        | 0      | 元     |          |    |    |             |                            |       |     |
|      | 金額说明:          |        |       |          |    |    |             |                            |       |     |
|      | *服务期限:         | 服务开始日期 | 服务结束日 | 眀        | 共  | 天  |             |                            |       |     |
|      | 备注说明:          |        |       |          |    |    |             |                            |       |     |
|      |                |        |       |          |    |    |             | 6                          |       |     |
|      |                |        |       |          |    |    |             |                            |       |     |
|      | 付款条件           |        |       |          |    |    |             | 新增付款条件                     |       | -   |
| 新建合同 |                |        |       |          |    |    | 图保存         | ● 提交审核                     | Q流程图  | ❹关闭 |
|      | 基本信息 附件资料      |        |       |          |    | 9  | ▶ 提醒:带      | *号内容为必填〕                   | 页!    |     |
|      | 需要先保存基本信息,再进行附 | 牛上传    |       |          |    |    |             |                            |       |     |
|      | 资料分类           | 资料名称   |       | 브        | 时间 | 上作 | 沃           | 操作                         |       |     |
|      | 合同文件(必传)       |        |       |          |    |    |             |                            |       |     |
|      |                |        |       |          |    |    |             |                            |       |     |
|      |                |        |       |          |    |    |             |                            |       |     |
|      |                |        |       |          |    |    |             |                            |       |     |
|      |                |        |       |          |    |    |             |                            |       |     |
|      |                |        |       |          |    |    |             |                            |       |     |

(3) 提交审核,完成合同备案

# 13. 项目归档

(1) 代理机构在"采购管理"--"归档管理"菜单,进行项目归档

| 菜单栏     | △ 家はかがお      |          | C - House and | ■ 机构管理 |      |      |     |       |     |      |      |      |
|---------|--------------|----------|---------------|--------|------|------|-----|-------|-----|------|------|------|
|         | Inf manually | > 采购管理 : | > 归档管理        |        |      |      |     |       |     |      |      |      |
| ¥ 项目管理  | ų            | [目编号:    |               | 項      | 目名称: |      |     | 归档状态: | 请选择 | ~    | 音術 言 | I W  |
| 1. 勘察现场 |              |          |               |        |      |      |     |       |     |      |      |      |
| 合同管理    | 序号           | 项        | 目编号           | 项目名    | 称    | 项目类型 | 申请人 | ŧ     | 請时间 | 归档状态 | 旧档时  | 操作   |
| ◎ 归档管理  | 1            | GZBZ625D | L1003264      | 代理测试项目 |      | 服务   |     |       |     |      |      | 申请归档 |

(2)系统将各个业务节点上传过的附件资料带出,代理机构可以在对应目录节点进行完善

| 2.为试项目 - 文件归档                                                         |                          |             |            | 29 保存         | ₽ ● 提交审核   | Q 流程图 | ¢; |
|-----------------------------------------------------------------------|--------------------------|-------------|------------|---------------|------------|-------|----|
| 项目信息                                                                  |                          |             |            |               |            |       |    |
| 项目名称: 代理测试项目                                                          | (项目编号: GZBZ625DL1003264) |             |            |               |            |       |    |
| 采购方: 测试代理                                                             |                          | 交易方式: 综合评审  | 概算金额       | 120,000.00    |            |       |    |
| 经营单位: 测试代理                                                            |                          | 经营部门: 测试代理  | 申请人        | 测试代理 [2025-04 | -17 22:00] |       |    |
|                                                                       |                          |             |            |               |            |       |    |
| 归档目录                                                                  |                          |             |            |               |            |       |    |
| 新增目录节点 修改目录节点                                                         | 删除目录节点 上传                |             |            |               |            |       |    |
|                                                                       | 序号 目录名                   | 寧 附件名称      | 操作人        | 上传时间          | 操作         |       |    |
| 日 福标公告附件                                                              | 1 委托协议                   | 采购人确认文件.pdf | 测试代理       | 2025-04-14    | 预览 下载 删除   |       |    |
| 日 安更公告附件                                                              | 位 + 1 四何                 |             |            |               |            |       |    |
| 田 一 开标学说表                                                             |                          | 1 /1        | - + 自动解放 : |               | ХБ»        |       |    |
| 日 日子投标文件                                                              |                          |             |            | (N)           |            |       |    |
| □- ■ 评标明细 □- ■ 评委签到表                                                  |                          |             |            |               |            |       |    |
| <ul> <li>由- 1</li> <li>结果命认函</li> <li>由- 1</li> <li>结果公示附件</li> </ul> | 委托协议                     | ž.          |            |               |            |       |    |
| □-■ 结果公告附件                                                            |                          |             |            |               |            |       |    |
|                                                                       |                          |             |            |               |            |       |    |
| 世· <b>□</b> 具他又件                                                      |                          |             |            |               |            |       |    |

点击选中需要完善的目录节点,再点击"上传"按钮,

| the second second second second second second second second second second second second second second second se |                                                                                                    |                                                                            |                                      |                   |                                |                |
|----------------------------------------------------------------------------------------------------|----------------------------------------------------------------------------------------------------|----------------------------------------------------------------------------|--------------------------------------|-------------------|--------------------------------|----------------|
| 项目名称: 代理测                                                                                                    | 试项目 (项目编号: G                                                                                                    | ZBZ625DL1003264)                                                           |                                      |                   |                                |                |
| 采购方: 测试代                                                                                                    | 理                                                                                                    | 交                                                                          | 易方式: 综合评审                            | 概算金额              | t: 120,000.00                  |                |
| 经营单位: 测试代                                                                                                    | 理                                                                                                    | 经                                                                          | 营部门: 测试代理                            | 申请人               | 、: 測试代理 [2025                  | 5-04-17 22:00] |
| 【归档目录                                                                                                    |                                                                                                    |                                                                            |                                      |                   |                                |                |
|                                                                                                    |                                                                                                    |                                                                            |                                      |                   |                                |                |
| 1 m m                                                                                                    |                                                                                                    |                                                                            |                                      |                   |                                |                |
| 新增目录节点修改目录                                                                                                    | 节点 删除目录节。                                                                                                    | 点 上传                                                                       |                                      |                   |                                |                |
| 新増目录节点 修改目录<br>白 • · · · · · · · · · · · · · · · · · ·                                                          |                                                                                                    | 点 上传 目录名称                                                                  | 附件名称                                 | 操作人               | 上传时间                           | 操作             |
|                                                                                                    | <b>市点 新除目录节</b> が<br>新たの日示<br>新たのである                                                                                                    | 点<br>上传<br>目录名称<br>委托协议                                                    | 附件名称<br>采购人确认文件.pdf                  | 操作人<br>测试代理       | 上传时间<br>2025-04-14<br>13:10:23 | 操作<br>预览下载 删除  |
|                                                                                                    | 市点     删除目录节       時法中目录     序号       1     第                                                                                                    | <ul> <li>点 上传</li> <li>目录名称</li> <li>委托协议</li> <li>1 → 共1 页伸页显示</li> </ul> | 附件名称<br>采购人确认文件,pdf 10 ~ 条记录总共1条记录   | 操作人<br>测试代理       | 上传时间<br>2025-04-14<br>13:10:23 | 操作<br>预觉下载 删除  |
|                                                                                                    | 节点 開除目录节の<br>時時日录である。                                                                                                    | 点<br>上作<br>目录名称<br>委托协议<br>1 、 共 1 页母页显示<br>の 全 1 参 1 1                    | 期件名称<br>采购人能认文件.pdf 10 > 新记录总共 1 条记录 | 振作人<br>测试代理<br>et | 上传时间<br>2025-04-14<br>13:10:23 | 操作<br>预选下载删除   |
|                                                                                                    | 节点 開除目录节の<br>に応中目录 第号<br>1<br>第一日示 で<br>第号<br>1<br>第一日示 で<br>第一日示 で<br>第二日示 で<br>第二日示 で<br>第二日<br>第二日二<br>第二日<br>第二日<br>第二日<br>第二日<br>第二日二<br>第二日<br>第二日<br>第 | 点 <u>上作</u><br><u>目录名称</u><br>委托协议<br>1 → 共1页每页显示<br>P 全 本 1/              | 期件名称<br>采购人能认文件.pdf 10 > 新记录息共1条记录   | 操作人<br>测试代理       | 上传时间<br>2025-04-14<br>13:10:23 | 操作<br>预选下税 删除  |

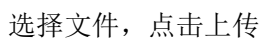

|                     | 現日省称: 17建週瓜坝日 (坝日编号: 648402                                   | SUL1003204 ) |            |    |      |
|---------------------|---------------------------------------------------------------|--------------|------------|----|------|
|                     | 文件上传                                                          |              |            | ×  |      |
|                     | <ul> <li>◆添加文件</li> <li>▲开始上传</li> </ul>                      |              |            |    |      |
| <b>归档目</b> 3<br>新増目 | 授权委托书,pdf                                                     | 19.84 KB     | ▲上悸<br>◎关闭 |    |      |
|                     |                                                               |              |            | :  | HIR¢ |
| <u><u></u></u>      | 提示                                                            |              |            |    |      |
|                     | 允许的文件类型 ( .doc,.docx,.pdf,.png,.jpg,.<br>允许的文件大小 ( 200.00 MB) | rar,.zip)    |            |    | B »  |
| ⊕ <b> </b>          |                                                               |              |            |    |      |
| <br>                |                                                               |              |            | 关闭 |      |
| <b>₫-</b>           | 结果公示附件                                                        | 委托协议         |            |    |      |
| <b>□</b>            | 结果公告附件                                                        |              |            |    |      |
| <b>-</b>            | 中标通知书                                                         |              |            |    |      |
| +- P                | 合同文件                                                          |              |            |    |      |

#### 上传成功

| 项目                                              | 目名称: 代理测试项目 (项目                            | 1编号: GZBZ625DL1003264 )               |                   |            |                        |                  |            |   |
|-------------------------------------------------|--------------------------------------------|---------------------------------------|-------------------|------------|------------------------|------------------|------------|---|
| 文件                                              | 上传                                         |                                       |                   |            |                        |                  | ×          |   |
|                                                 | +添加文件 土开始上传                                |                                       |                   |            |                        |                  |            |   |
|                                                 |                                            |                                       |                   |            |                        |                  |            |   |
| 归档目录                                            | 授权委托书.pdf                                  |                                       | 1                 | 9.84 KB    |                        |                  |            |   |
| <del>————————————————————————————————————</del> | 上下成初                                       |                                       |                   |            |                        |                  |            |   |
|                                                 |                                            |                                       |                   |            |                        |                  |            |   |
|                                                 |                                            |                                       |                   |            |                        |                  |            |   |
|                                                 |                                            |                                       |                   |            |                        |                  | t m        | 除 |
| ⊕- <b>●</b>                                     | 提示                                         |                                       |                   |            |                        |                  |            |   |
|                                                 | 允许的文件类型 (.doc,.docx,<br>允许的文件大小 (200.00 MB | .pdf,.png,.jpg,.rar,.zip)<br>)        |                   |            |                        |                  | B          | » |
|                                                 |                                            |                                       |                   |            |                        |                  |            |   |
|                                                 |                                            |                                       |                   |            |                        |                  | 关闭         |   |
| 日                                               | 公示附件                                       | 委托协议                                  |                   |            |                        |                  |            | I |
| 白 🖕 늘 结果                                        | 公告附件                                       |                                       |                   |            |                        |                  |            |   |
| 代理测试项目 - 文件归                                    | 档                                          |                                       |                   |            |                        | <b>采存</b> ● 提交审核 | Q 流程图 🛛 关闭 | ľ |
|                                                 | 项目信息                                       |                                       |                   |            |                        |                  |            |   |
|                                                 | 项目名称: 代理测试:                                | 项目 (项目编号: GZBZ625DL1003264 )          |                   |            |                        |                  |            |   |
|                                                 | 采购方: 测试代理                                  | 交易方                                   | 试: 综合评审           | 概算金额       | : 120,000.00           |                  |            |   |
|                                                 | 经营单位: 测试代理                                 | 经营部                                   | 们: 测试代理           | 申请人        | : 测试代理 [2025           | -04-17 22:00]    |            |   |
|                                                 | 归档目录                                       |                                       |                   |            |                        |                  |            |   |
|                                                 | 新模目录写点 修改日录写点                              | ● ● ● ● ● ● ● ● ● ● ● ● ● ● ● ● ● ● ● |                   |            |                        |                  |            |   |
|                                                 | 白白日                                        | 序号 目录名称                               | 附件名称              | 操作人        | 上传时间                   | 操作               |            |   |
|                                                 | 日- 10 招标公告附件<br>日- 10 电子招标文件               | 1 委托协议                                | 采购人确认文件.pdf       | 测试代理       | 2025-04-14<br>13:10:23 | 预览 下载 删除         |            |   |
|                                                 | 田- 🍉 変更公告附件<br>日- 🖿 开标一览表                  | 2 委托协议                                | 授权委托书.pdf         | 测试代理       | 2025-04-17<br>22:05:52 | 预览 下载 删除         |            | 1 |
|                                                 | 由- ➡ 开标异议表 由- ➡ 甲子投标文件 □ ➡ 甲子投标文件          | 第 < 1 → 共1页 每页显示                      | 10 ~ 条记录 总共 2 条记录 |            |                        |                  |            |   |
|                                                 | □- □ 评标报告<br>□- □ 评标明细<br>□- □ 评委签到表       |                                       |                   | - + 自动输放 : |                        | 2 B >            |            |   |
|                                                 | 日- 🔤 结果确认函<br>日- 🖿 结果公示附件                  |                                       |                   |            |                        | - 1              |            |   |
|                                                 | □ = 結果公告附件 □ = 中标通知书 □ = ○ ← 标通知书          | 委托协议                                  |                   |            |                        |                  |            |   |
|                                                 |                                            |                                       |                   |            |                        |                  |            |   |
|                                                 | 出- 🧱 具他又件                                  |                                       |                   |            |                        |                  |            |   |

(3) 归档文件完善后,提交审核,完成归档